# Mucho Online Version 2

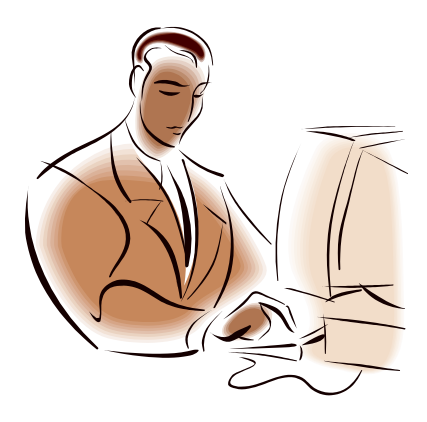

Tutorenanleitung für die Betreuung von Online-Tests

für das

Gymnasium auf den Seelower Höhen

Stand: 21.08.2010

#### Inhaltsverzeichnis

| 1.  | Gesamtüberblick                                      | 3  |
|-----|------------------------------------------------------|----|
| 2.  | ☑ Fragen in Zufallsreihenfolge                       | 4  |
| 3.  | ☑ Antworten in Zufallsreihenfolge                    | 14 |
| 4.  | 🛛 Arbeiten ohne Zurückblättern                       | 21 |
| 5.  | ☑ Groß/Klein-Unterscheidung bei Texteingaben         | 22 |
| 6.  | I Teilnehmer darf Tipps einblenden                   | 23 |
| 7.  | I Teilnehmer darf wahr/falsch testen                 |    |
|     | Nach dabei festgestelltem Fehler Eingaben löschen    | 24 |
| 8.  | I Teilnehmer darf Lösungen einblenden                | 26 |
| 9.  | I Teilnehmer erhält nach Abgabe Gesamt-Statistik     | 27 |
| 10. | I Teilnehmer erhält nach Abgabe Einzel-Statistik     | 28 |
| 11. | ☑ Details zur Punktvergabe und Debug-Infos anzeigen  | 29 |
| 12. | I Teilnehmer darf nach Abgabe archivieren            | 32 |
| 13. | ☑ Test freigeschaltet ?                              | 33 |
| 14. | ☑ HTML-Test ?                                        | 33 |
| 15. | ☑ Test im Archiv ?                                   | 34 |
| 16. | ☑ Inhalte nach dem Hochladen online nachbearbeitet ? | 35 |
| 17. | Zeit                                                 | 35 |
| 18. | ⊠ Teilnehmer mit Zeitanzeige                         |    |
|     | ☑ Zeit als Countdown                                 | 36 |
| 19. | ☑ Teilnehmer muss Zeitlimit einhalten                | 38 |
| 20. | Begrüßungstext                                       | 39 |
| 21. | Medien-Upload                                        | 40 |

### 1. Gesamtüberblick

Im Rahmen der Betreuung eines Mucho-Onlinetests können Sie wesentliche Ausführungs-Bedingungen festlegen, auch wenn Sie nicht der Autor sind.

Als Nicht-Autor können Sie sich die Mediendateien ansehen, die zum Test gehören.

Desweiteren können Sie eine Schüler-pdf-Datei (ohne Lösungen) für jemanden erstellen, der anlässlich einer Hausaufgabe behauptet kein Internet zu haben – zum Ausdrucken und händischen ausfüllen.

Eine solche Lehrer-pdf-Datei - aber mit Lösungen – kann auch als Nicht-Autor erstellt werden. Diese Datei sollte nicht an Unbefugte weitergelangen.

| Lehrertool Test Upload Statistik                                                                                                    |                                                                                                    |                                                                |
|----------------------------------------------------------------------------------------------------|----------------------------------------------------------------------------------------------------|----------------------------------------------------------------|
|                                                                                                    |                                                                                                    |                                                                |
|                                                                                                    |                                                                                                    |                                                                |
| WP9_Hardware anzeige                                                                                                    | n speichern umbenennen loeschen abbrechen                                                                                                    | Logout                                                         |
| Zähler<br>299-mal aufgerufen seit dem 19.05.2009 Reset<br>Einstellungen für Teilnehmer<br>Fragen in Zufallsreihenfolge<br>Kohungten in Zufallsreihenfolge                                                                                                    | Testdauer und Zeitzählung (13 Fragen)<br>Zeit: 10 Min. (0=ohne Zeitbegrenzung)<br>☑ Teilnehmer mit Zeitanzeige<br>☑ Zeit als Countdown<br>☑ Teilnehmer muss Zeitlimit einhalten | Autor: Lu Fach: If<br>Bearbeiten<br>Lehrer-PDF<br>Schueler-PDF |
| Arbeiten ohne Zurückblättern     Groß/Klein-Unterscheidung bei Texteingaben      Teilnehmer darf Tipps einblenden     Teilnehmer darf wahr/falsch testen     V Nach dabei festoestelltem Fehler Eingaben löschen                                                                    | Begrüßungstext                                                                                                    |                                                                |
| <ul> <li>Teilnehmer darf Lösungen einblenden</li> <li>Teilnehmer erhält nach Abgabe Gesamt-Statistik</li> <li>Teilnehmer erhält nach Abgabe Einzel-Statistik</li> <li>Details zur Punktvergabe und Debug-Infos anzeigen</li> <li>Teilnehmer darf nach Abgabe archivieren</li> </ul> | Medien-Upload<br>frage10.ipg frage11.ipg Datei loeschen                                                                                                    |                                                                |
| Sonstiges<br>✓ Test freigeschaltet ?<br>✓ HTML-Test ?<br>✓ Test im Archiv ?<br>✓ Inhalte nach dem Hochladen online nachbearbeitet ?                                                                                                    | Datei hochladen:<br>Durchsuchen<br>senden                                                                                                    |                                                                |

Als Admin oder Kurs-Autor können Sie den Zähler für diesen Test mit [Reset] auf 0 zurücksetzen.

Als Admin oder Kurs-Autor können Sie den Kurs umbenennen, löschen und bearbeiten. Medien-Dateien können hinzugefügt und gelöscht werden. Als Autor können Sie den Kurs online bearbeiten, Fragen hinzufügen/löschen, die Fragenreihenfolge ändern und nicht zu vergessen – einen Textdatei-Backup ziehen.

Als Admin oder Kurs-Aautor können Sie einen Begrüßungstext (mit den Möglichkeiten der Web-Formatierung) festlegen und die Dateien im Medienordner des Tests verwalten.

Unten links sind zwei nicht-anklickbare Checkboxen, welche anzeigen, ob der Test (als zip-datei im Archivordner enthalten ist und ob seit dem Hochladen des Tests bei den Inhalten online Änderungen vorgenommen worden sind.

#### 2. Imagen in Zufallsreihenfolge

Jeder, der den Test beginnt, erhält dann eine immer wieder neue individuelle Zufallsreihenfolge der Fragen. Im Debug-Modus wird **gelegent**- Einstellungen für Teilnehmer ✓ Fragen in Zufallsreihenfolge ✓ Antworten in Zufallsreihenfolge ✓ Arbeiten ohne Zurückblättern ✓ Groß/Klein-Unterscheidung bei Texteingaben

**lich** die Reihenfolge der physischen Aufgabennummern bei der Aufgabenbearbeitung links ganz oben angezeigt, die aktuelle Nummer ist rot markiert.

An Zufallsposition 4 steht hier die physisch 51. Aufgabe

```
Fragen-Reihenfolge
(56;10;69;51;14;3;88;25;24;50;2;42;35;26;99;53;87;98;72;100;<sup>1</sup>USW.
```

Mit dieser Einstellung wird verhindert, dass in einem Test bei immer derselben Abfolge stereotyp auswendig gelernte oder auch "übermittelte" Abfolgen von Eingaben getätigt werden. Es ist auch sowas von öde, zB bei den 50 Hauptstädten Europas immer wieder mit den relativ uninteressanten Ländern Albanien, Andorra, Armenien und Aserbaidshan zu beginnen und in Frage 50 bei Ihrem letzten Urlaubsland Zypern zu enden.

Sie sollten diese Einstellung immer dann tätigen, wenn die Fragen nicht aufeinander aufbauen. Bei einer Leistungsfeststellung wird zudem das Abgucken erschwert.

Bei Auswertung und PDF-Export werden die Fragen nach ihrer wahren laufenden Nummer angezeigt.

|                                                                                                    | Antworten auswerten                                                           |           |             |            |         |        |         |           |  |  |
|----------------------------------------------------------------------------------------------------|-------------------------------------------------------------------------------|-----------|-------------|------------|---------|--------|---------|-----------|--|--|
| Frage 1 (Position 1): Nennen Sie die Hauptstädte folgender <b>alter</b> Bundesländer!<br>Erreicht: 7 von 8 Bewertungstyp=15 (einzeiliges Textfeld: genau eine Lösung, 0/1 Pkt je falscher/richtiger Text-Eintrag, Groß/Kleinschreibung ist egal) |                                                                               |           |             |            |         |        |         |           |  |  |
| Eingabe                                                                                                    | ingabe München Wiesbaden Saarbrücken Hannover Seelow Erfurt Dresden Magdeburg |           |             |            |         |        |         |           |  |  |
| Lösung                                                                                                    | München                                                                       | Wiesbaden | Saarbrücken | Hannover   | Potsdam | Erfurt | Dresden | Magdeburg |  |  |
| Eingabe                                                                                                    | München                                                                       |           |             |            | Seelow  |        |         |           |  |  |
| Läcung                                                                                                    | München                                                                       | Wieshadap | Saarbrücken | Hannover   | Betedam | Erfurt | Dreaden | Maadabura |  |  |
| Logang                                                                                                    | Hanchen                                                                       | Wiesbaden | Duarbracken | Indiniover |         | Jenare | Diesden | magacourg |  |  |
| rage 3 (Position 10): Nennen Sie die Hauptstädte folgender <b>alter</b> Bundesländer!<br>Erreicht: 1 von 8 Bewertungstyp=15 (einzeiliges Textfeld: genau eine Lösung, 0/1 Pkt je falscher/richtiger Text-Eintrag, Groß/Kleinschreibung ist egal) |                                                                               |           |             |            |         |        |         |           |  |  |
| Eingabe                                                                                                    | München                                                                       |           |             |            |         |        |         |           |  |  |
| Lösung                                                                                                    | München                                                                       | Wiesbaden | Saarbrücken | Hannover   | Potsdam | Erfurt | Dresden | Magdeburg |  |  |

Nachteil 1: Es ist höchst unwahrscheinlich, dass eine als Abschlussfrage vorgesehene Frage wirklich am Ende landet.

Nachteil 2: Das Zusammenhalten mehrerer Fragen bei eingestellter Fragen-Zufallsreihenfolge ist zwar bei allen Nicht-Radiobutton-Aufgabentypen möglich, aber nur mit Trick17. Darum soll es im Folgenden gehen...

#### Zusammenhalten von Fragen (Clusterbildung)

Fragen mit Texteingabe-Aufgabentyp können in einer Frage gemeinsam untergebracht werden, wenn Sie diese (bei Fragen-Zufallsreihenfolge) zusammenhalten möchten.

Bei der Wahl des Aufgabentyps bei zusammengefassten Aufgaben sollten Sie keine Variante wählen, bei der es insgesamt nur einen Punkt gibt (wie zB Aufgabentyp=1).

Auf die folgende Weise kann man durch Abstand eine Strukturierung bewirken:

| Nr 3 +Tipp      | Nennen Sie die Hauptstädte folgender <b>alter</b> Bundesländer!                             |                |  |
|-----------------|---------------------------------------------------------------------------------------------|----------------|--|
| Bewertung: 15 💌 |                                                                                             |                |  |
| Ja 💌            | München                                                                                     | Bayern         |  |
| Ja 💌            | Wiesbaden                                                                                   | Hessen         |  |
| Ja 💌            | Saarbrücken                                                                                 | Saarland       |  |
| Ja 💌            | Hannover                                                                                    | Niedersachsen  |  |
| Nein 💌          | <font size="+2"><br/>Nennen Sie die Hauptstädte folgender <b>neuer</b> Bundesländer!</font> |                |  |
| Ja 💌            | Potsdam                                                                                     | Brandenburg    |  |
| Ja 💌            | Erfurt                                                                                      | Thüringen      |  |
| Ja 💌            | Dresden                                                                                     | Sachsen        |  |
| Ja 💌            | Magdeburg                                                                                   | Sachsen-Anhalt |  |

Zwischendrin steht:

<font size=+2><br><br>Nennen Sie die Hauptstädte folgender <b>neuer</b> Bundesländer!</font>

|                                  | Nennen Sie die Hauptstädte folgender <b>alter</b> Bundesländer!                     |
|----------------------------------|-------------------------------------------------------------------------------------|
| Aufgabentyp 15 mit <b>8 Pkt.</b> | einzeiliges Textfeld: genau eine Lösung, 0/1 Pkt je falscher/richtiger Text-Eintrag |
| Bayern                           |                                                                                     |
| Hessen                           |                                                                                     |
| Saarland                         |                                                                                     |
| Niedersachsen                    |                                                                                     |
|                                  |                                                                                     |
|                                  | Nennen Sie die Hauptstädte folgender <b>neuer</b> Bundesländer!                     |
| Brandenburg                      |                                                                                     |
| Thüringen                        |                                                                                     |
| Sachsen                          |                                                                                     |
| Sachsen-Anhalt                   |                                                                                     |

Durch RICHTIG5=Nein wird eine etwaige Zufallsreihenfolge aufgehoben.

#### Eine unvollständige Trennlinie

| Nr 1 +Tipp      | Nennen Sie die Hauptstädte folgender <b>alter</b> Bundesländer!                                   |                |  |
|-----------------|---------------------------------------------------------------------------------------------------|----------------|--|
| Bewertung: 15 💌 |                                                                                                   |                |  |
| Ja 💌            | München                                                                                           | Bayern         |  |
| Ja 💌            | Wiesbaden                                                                                         | Hessen         |  |
| Ja 💌            | Saarbrücken                                                                                       | Saarland       |  |
| Ja 💌            | Hannover                                                                                          | Niedersachsen  |  |
| Nein 💌          | <hr/> <font size="+2"><br/>Nennen Sie die Hauptstädte folgender <b>neuer</b> Bundesländer!</font> |                |  |
| Ja 💌            | Potsdam                                                                                           | Brandenburg    |  |
| Ja 💌            | Erfurt                                                                                            | Thüringen      |  |
| Ja 💌            | Dresden                                                                                           | Sachsen        |  |
| Ja 💌            | Magdeburg                                                                                         | Sachsen-Anhalt |  |

#### Zwischendrin steht

<hr><font size=+2><br><br>Nennen Sie die Hauptstädte folgender <b>neuer</b> Bundesländer!</font>

|                           | Nennen Sie die Hauptstädte folgender <b>alter</b> Bundesländer!                     |
|---------------------------|-------------------------------------------------------------------------------------|
| Aufgabentyp 15 mit 8 Pkt. | einzeiliges Textfeld: genau eine Lösung, 0/1 Pkt je falscher/richtiger Text-Eintrag |
| Bayern                    |                                                                                     |
| Hessen                    |                                                                                     |
| Saarland                  |                                                                                     |
| Niedersachsen             |                                                                                     |
|                           |                                                                                     |
|                           | Nennen Sie die Hauptstädte folgender neuer Bundesländer!                            |
| Brandenburg               |                                                                                     |
| Thüringen                 |                                                                                     |
| Sachsen                   |                                                                                     |
| Sachsen-Anhalt            |                                                                                     |

Durch RICHTIG5=Nein wird eine etwaige Zufallsreihenfolge aufgehoben.

#### Eine fast vollständige Linie

| Nr 2 +Tipp      | Nennen Sie die Hauptstädte folgender <b>alter</b> Bundesländer!                                       |                                     |
|-----------------|----------------------------------------------------------------------------------------------------|-------------------------------------|
| Bewertung: 15 💌 |                                                                                                    |                                     |
| Ja 💌            | München                                                                                               | Bayern                              |
| Ja 💌            | Wiesbaden                                                                                             | Hessen                              |
| Ja 💌            | Saarbrücken                                                                                           | Saarland                            |
| Ja 💌            | Hannover                                                                                              | Niedersachsen                       |
| Nein 💌          | <hr/> <font size="+2"><br/>&gt;Nennen Sie die Hauptstädte folgender <b>neuer</b> Bundesländerl</font> | <hr/> <font size="+&lt;/td"></font> |
| Ja 💌            | Potsdam                                                                                               | Brandenburg                         |
| Ja 💌            | Erfurt                                                                                                | Thüringen                           |
| Ja 💌            | Dresden                                                                                               | Sachsen                             |
| Ja 💌            | Magdeburg                                                                                             | Sachsen-Anhalt                      |

#### Zwischendrin steht bei der Frage

<hr><font size=+2><br><br>Nennen Sie die Hauptstädte folgender <b>neuer</b> Bundesländer!</font>

Und im Objektnamenfeld steht mehr, als nur die drei Punkte

#### <hr><font size=+2><br></font>

Die zweite Frage muss einzeilig angezeigt werden, sonst ist das kurze Linienstück an der falschen Stelle.

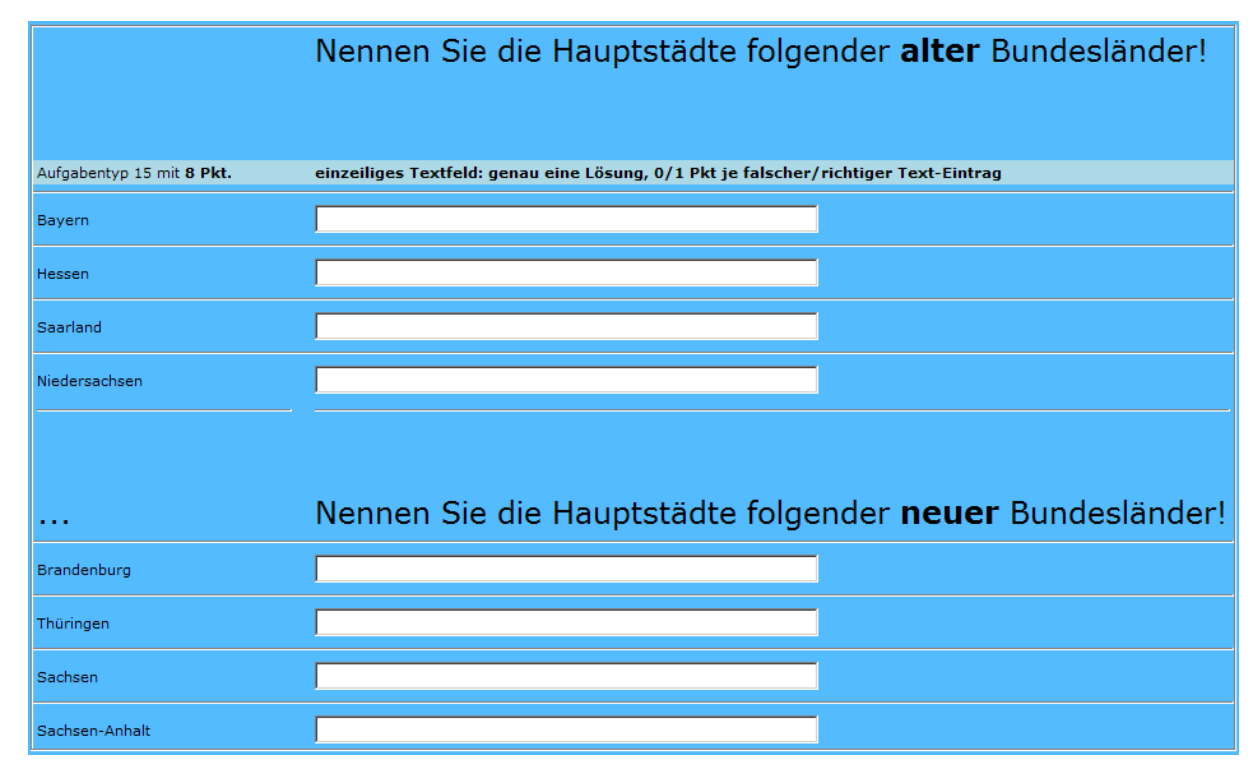

Durch RICHTIG5=Nein wird eine etwaige Zufallsreihenfolge aufgehoben.

Durch die Linien ist hier die Zuordnung nicht auf den ersten Blick klar

| Nr 4 +Tipp      | Nennen Sie die Hauptstadt des Bundeslandes Brandenburg!                                                  |  |
|-----------------|----------------------------------------------------------------------------------------------------|--|
| Bewertung: 15 💌 |                                                                                                    |  |
| Ja 💌            | Potsdam                                                                                                  |  |
| Nein 💌          | <pre><font size="+2"><br/>Wie viele kreisfreie Städte hat Brandenburg (Antwort in Ziffern)?</font></pre> |  |
| Ja 💌            | 4                                                                                                    |  |
| Nein 💌          | <pre><font size="+2"><br/>Wie viele Landkreise hat Brandenburg (Antwort in Ziffern)?</font></pre>        |  |
| Ja 💌            | 14                                                                                                    |  |
| Nein 💌          | <pre><font size="+2"><br/>&gt;Wie hieß der erste Ministerpräsident (Nachname)?</font></pre>              |  |
| Ja 💌            | Stolpe                                                                                                   |  |
| Nein 💌          | <pre>size=+2&gt;<br/>&gt;Wie heißt der aktuelle Ministerpräsident (Nachname)?</pre>                      |  |
| Ja 🔻            | Platzeck                                                                                                 |  |

#### Zwischendrin steht bei ANTWORT2

<font size=+2><br><br>Wie viele kreisfreie Städte hat Brandenburg (Antwort in Ziffern)?</font>

Und das kommt dabei raus:

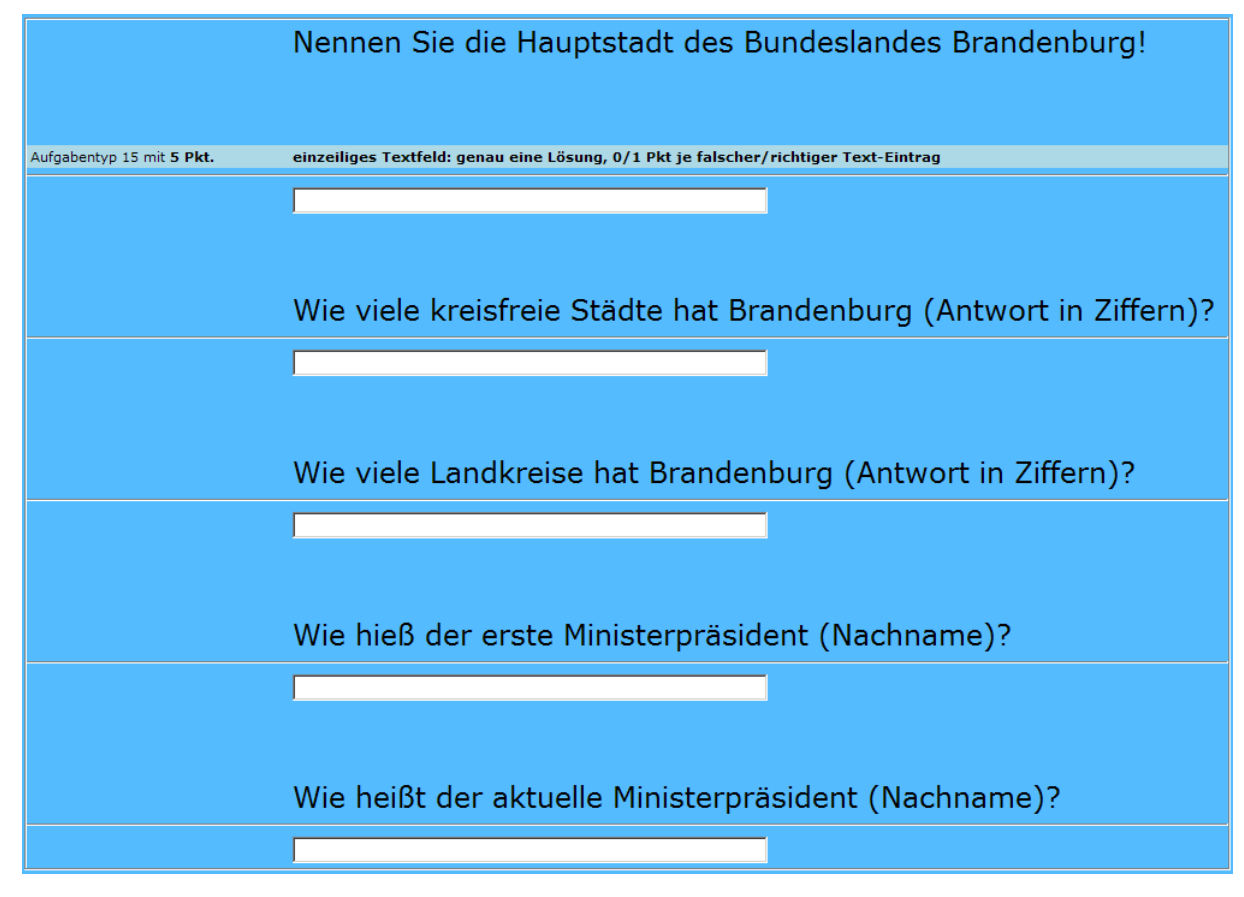

Durch RICHTIG2=Nein wird eine etwaige Zufallsreihenfolge aufgehoben.

Man kann die kompletten Fragen in den Objektnamensfeldern platzieren.

| Nr 5 +Tipp      | Beantworten Sie folgende Fragen! |                    |  |
|-----------------|----------------------------------|--------------------|--|
| Bewertung: 15 💌 |                                  |                    |  |
| Ja 💌            | Potsdam                          | Nennen Sie die I   |  |
| Ja 💌            | 4                                | Wie viele kreisfre |  |
| Ja 💌            | 14                               | Wie viele Landkr   |  |
| Ja 💌            | Stolpe                           | Wie hieß der ers   |  |
| Ja 💌            | Platzeck                         | Wie heißt der ak   |  |
| Nein 💌          | Vielen Dank                      |                    |  |
| Nein 💌          |                                  |                    |  |
| Nein 💌          |                                  |                    |  |
| Nein 🔻          |                                  |                    |  |

Es können so maximal acht Fragen zusammengefasst werden.

|                                                                      | Beantworten Sie folgende Fragen!                                                    |
|----------------------------------------------------------------------|-------------------------------------------------------------------------------------|
| Aufgabentyp 15 mit <b>5 Pkt.</b>                                     | einzeiliges Textfeld: genau eine Lösung, 0/1 Pkt je falscher/richtiger Text-Eintrag |
| Nennen Sie die Hauptstadt des<br>Bundeslandes Brandenburg!           |                                                                                     |
| Wie viele kreisfreie Städte hat<br>Brandenburg (Antwort in Ziffern)? |                                                                                     |
| Wie viele Landkreise hat<br>Brandenburg (Antwort in Ziffern)?        |                                                                                     |
| Wie hieß der erste<br>Ministerpräsident (Nachname)?                  |                                                                                     |
| Wie heißt der aktuelle<br>Ministerpräsident (Nachname)?              |                                                                                     |
|                                                                      | Vielen Dank                                                                         |

Durch RICHTIG6=Nein wird eine etwaige Zufallsreihenfolge aufgehoben und es erscheint ein abschließender Text. Der Erläuterungstext oben sieht auch nicht schlecht aus:

| Nr 6 +Tipp      | Beantworten Sie folgende Fragen!                              |                    |  |
|-----------------|---------------------------------------------------------------|--------------------|--|
| Bewertung: 15 💌 |                                                               |                    |  |
| Nein 💌          | Bitte tragen Sie die Lösung in die untenstehenden Felder ein! |                    |  |
| Ja 💌            | Potsdam                                                       | Nennen Sie die I   |  |
| Ja 💌            | 4                                                             | Wie viele kreisfre |  |
| Ja 💌            | 14                                                            | Wie viele Landkr   |  |
| Ja 💌            | Stolpe                                                        | Wie hieß der ers   |  |
| Ja 💌            | Platzeck                                                      | Wie heißt der ak   |  |
| Nein 💌          |                                                               |                    |  |
| Nein 💌          |                                                               |                    |  |
| Nein 🔻          |                                                               |                    |  |

Vor "Bitte tragen Sie…" steht kein **<hr>** und das ist auch gut so. Machbar wäre aber eine besondere Schriftformatierung.

|                                                                      | Beantworten Sie folgende Fragen!                                                    |
|----------------------------------------------------------------------|-------------------------------------------------------------------------------------|
| Aufgabentyp 15 mit 5 Pkt.                                            | einzeiliges Textfeld: genau eine Lösung, 0/1 Pkt je falscher/richtiger Text-Eintrag |
|                                                                      | Bitte tragen Sie die Lösung in die untenstehenden Felder ein!                       |
| Nennen Sie die Hauptstadt des<br>Bundeslandes Brandenburg!           |                                                                                     |
| Wie viele kreisfreie Städte hat<br>Brandenburg (Antwort in Ziffern)? |                                                                                     |
| Wie viele Landkreise hat<br>Brandenburg (Antwort in Ziffern)?        |                                                                                     |
| Wie hieß der erste<br>Ministerpräsident (Nachname)?                  |                                                                                     |
| Wie heißt der aktuelle<br>Ministerpräsident (Nachname)?              |                                                                                     |

Durch RICHTIG1=Nein wird eine etwaige Zufallsreihenfolge aufgehoben und es erscheint ein einführender Text.

#### Der Hammer ist die Zusammenfassung zweier Checkbox-Fragen

| Nr 7 +Tipp     | Welcher Kreis liegt in Brandenburg? |           |  |
|----------------|-------------------------------------|-----------|--|
| Bewertung: 3 💌 |                                     |           |  |
| Nein 💌         | Rügen                               |           |  |
| Ja 💌           | Märkisch-Oderland                   |           |  |
| Nein 💌         | Bautzen                             |           |  |
| Ja 💌           | Cottbus                             | <th></th> |  |
| Ja 💌           | Potsdam                             |           |  |
| Nein 💌         | Dresden                             |           |  |
| Nein 💌         |                                     |           |  |
| Nein 💌         |                                     |           |  |
| Nein 🔻         |                                     |           |  |

Der vierte Objekttext (rot) lautet:

><br><br>>Welche Stadt liegt in Brandenburg?</font><hr>

Und das kommt dabei raus:

|                          | Welcher Kreis liegt in Brandenburg?                   |
|--------------------------|-------------------------------------------------------|
| Aufgabentyp 3 mit 6 Pkt. | Checkboxen: -1/1 Pkt je falsche/richtige Entscheidung |
|                          | 🗖 Rügen                                               |
|                          | Märkisch-Oderland                                     |
|                          | Bautzen                                               |
|                          |                                                       |
|                          | Welche Stadt liegt in Brandenburg?                    |
|                          | Cottbus                                               |
|                          | Potsdam                                               |
|                          |                                                       |

Der Antwortenzufall wird bei Aufgabentyp 1-7 automatisch dadurch außer Kraft gesetzt, dass im Objekttext oder Antworttext folgende Zeichenfolge steht:

#### 

Bei Aufgabentyp 31-36 und 41-46 fällt der Antwortenzufall immer aus. Da braucht man die 215 aber trotzdem – zur Positionierung der Zweitfrage.

| Nr 8 +Tipp      | Welcher Kreis liegt in Brandenburg? |           |  |
|-----------------|-------------------------------------|-----------|--|
| Bewertung: 43 💌 |                                     |           |  |
| Nein 💌          | Rügen                               |           |  |
| Ja 💌            | Märkisch-Oderland                   |           |  |
| Nein 💌          | Bautzen                             |           |  |
| Ja 💌            | Frankfurt (Oder)                    | <td></td> |  |
| Ja 💌            | Brandenburg an der Havel            |           |  |
| Ja 💌            | Potsdam                             |           |  |
| Nein 💌          | Berlin                              |           |  |
| Ja 💌            | eine weitere Stadt, nämlich         |           |  |
| Ja 💌            | Cottbus                             |           |  |

Das vierte Ojektfeld wurde hiermit gefüllt:

Im Vergleich zum letzten Beispiel ist nur der Text anders. Und das kommt dabei raus:

| Welcher Kreis liegt in Brandenburg? |                                                                                        |  |  |
|-------------------------------------|----------------------------------------------------------------------------------------|--|--|
| Aufgabentyp 43 mit <b>8 Pkt.</b>    | Hybrid: Checkboxen und ein einzeiliges Textfeld, -1/1 je falsche/richtige Entscheidung |  |  |
|                                     | Rügen                                                                                  |  |  |
|                                     | Märkisch-Oderland                                                                      |  |  |
|                                     | Bautzen                                                                                |  |  |
|                                     | Nennen Sie alle kreisfreien Städte von Brandenburg                                     |  |  |
|                                     | Frankfurt (Oder)                                                                       |  |  |
|                                     | E Brandenburg an der Havel                                                             |  |  |
|                                     | Potsdam                                                                                |  |  |
|                                     | Berlin                                                                                 |  |  |
|                                     | eine weitere Stadt, nämlich                                                            |  |  |

Kennen Sie Cottbus?

#### 3. Matworten in Zufallsreihenfolge

Bei der Anzeige einer Aufgabe erhält der Benutzer immer wieder neue individuelle Zufallsreihenfolgen der Antworten (also auch nach dem KonEinstellungen für Teilnehmer Fragen in Zufallsreihenfolge Antworten in Zufallsreihenfolge Arbeiten ohne Zurückblättern Groß/Klein-Unterscheidung bei Texteingaben

trolle der Eingaben und nach Einblenden der Lösungen). Falls in einer Aufgabe durch Aufgabentyp oder gewähltes Layout die Gefahr besteht, die Lösungen in falscher Reihenfolge einzugeben, wird eine zufällige Antwortenreihenfolge für diese Aufgabe automatisch außer Kraft gesetzt.

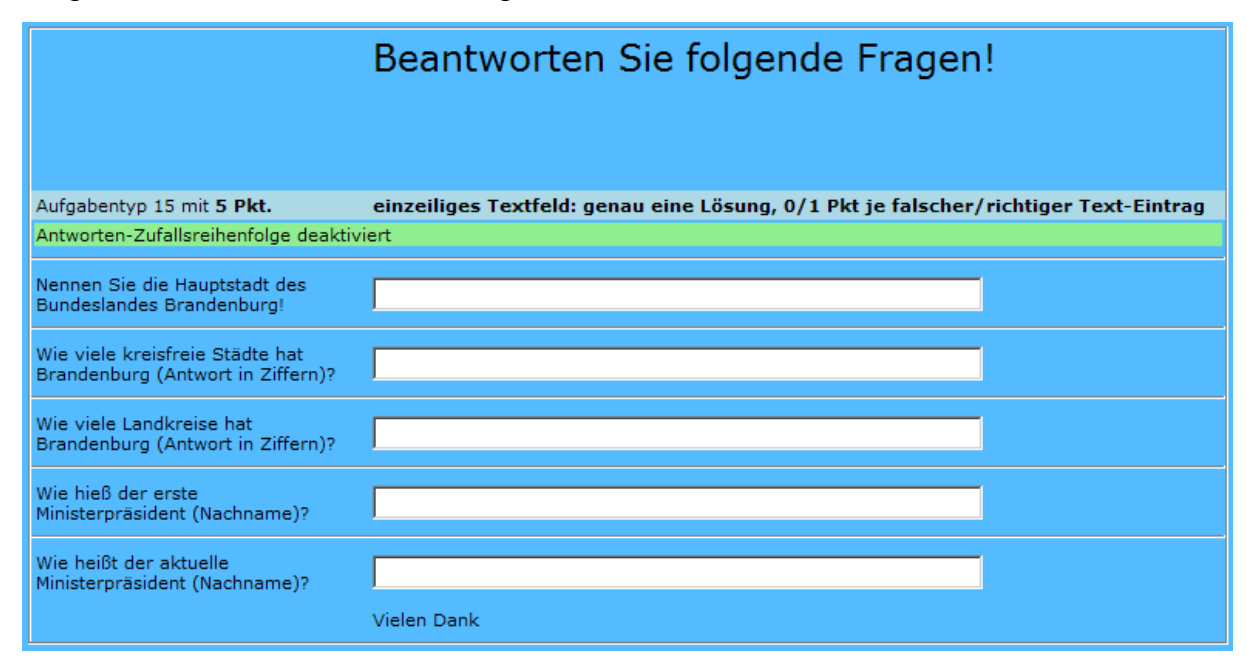

Das "Vielen Dank" ganz unten hat in diesem Falle die Schuld.

Mit dieser Einstellung wird verhindert, dass in einem Test bei immer derselben Abfolge stereotyp auswendig gelernte oder auch "übermittelte" Abfolgen von Eingaben getätigt werden. Die Antworten konne nun auch mit einem gewissen System in die Datenbank eingetragen werden (zB alphabetisch), ohne dass ein pfiffiger Nutzer dies erkennt und für sich ausnutzt.

Bei einer Leistungsfeststellung wird das Abschreiben erschwert – idealerweise sind die Fragen auch noch in Zufallsreihenfolge.

ZB bei den 50 Hauptstädten Europas hat der Autor in absteigender Reihenfolge die neun bevölkerungsreichsten Orte des jeweiligen Landes als Antwortvorschläge eingegeben – daher wäre ohne Zufallsreihenfolge der Antworten die Wahrscheinlichkeit sehr hoch, dass die zuerst angezeigte Antwort richtig ist.

Sie sollten diese Einstellung immer dann tätigen, wenn die Antworten nicht aufeinander aufbauen. Bei Auswertung und PDF-Export werden die Antworten nach ihrer wahren laufenden Nummer angezeigt.

|                            | Antworten auswerten                                                                                                    |                                     |                                                      |                                    |                      |                    |                      |                        |
|----------------------------|----------------------------------------------------------------------------------------------------|-------------------------------------|------------------------------------------------------|------------------------------------|----------------------|--------------------|----------------------|------------------------|
| Frage 1 (Po<br>Erreicht: 7 | osition 1): Nennen S<br>von 8 Be                                                                                                    | Sie die Hauptstäd<br>wertungstyp=15 | te folgender <b>alter</b> I<br>(einzeiliges Textfeld | Bundesländer!<br>I: genau eine Lös | ung, 0/1 Pkt je fals | cher/richtiger Te: | xt-Eintrag, Groß/Kle | inschreibung ist egal) |
| Eingabe                    | München                                                                                                    | Wiesbaden                           | Saarbrücken                                          | Hannover                           | Seelow               | Erfurt             | Dresden              | Magdeburg              |
| Lösung                     | München                                                                                                    | Wiesbaden                           | Saarbrücken                                          | Hannover                           | Potsdam              | Erfurt             | Dresden              | Magdeburg              |
| Eingabe                    | München                                                                                                    |                                     |                                                      |                                    | Seelow               |                    |                      |                        |
| Eingabe                    | München                                                                                                    |                                     |                                                      |                                    | Seelow               |                    |                      |                        |
| Losung                     | Munchen                                                                                                    | Wiesbaden                           | Saarbrucken                                          | Hannover                           | Potsdam              | Erfurt             | Dresden              | Magdeburg              |
| Frage 3 (Po<br>Erreicht: 1 | Frage 3 (Position 10): Nennen Sie die Hauptstädte folgender <b>alter</b> Bundesländer!<br>Erreicht: 1 von 8 Bewertungstyp=15 (einzeiliges Textfeld: genau eine Lösung, 0/1 Pkt je falscher/richtiger Text-Eintrag, Groß/Kleinschreibung ist egal) |                                     |                                                      |                                    |                      |                    |                      |                        |
| Eingabe                    | München                                                                                                    |                                     |                                                      |                                    |                      |                    |                      |                        |
| Lösung                     | München                                                                                                    | Wiesbaden                           | Saarbrücken                                          | Hannover                           | Potsdam              | Erfurt             | Dresden              | Magdeburg              |

#### Nachteile der Antworten-Zufallsreihenfolge:

1) Es ist höchst unwahrscheinlich, dass bei eingestelltem Antworten-Zufall eine als Abschluss vorgesehene Antwort wirklich am Ende landet.

2) Das Zusammenhalten einzelner Antworten bei eingestellter Antworten-Zufallsreihenfolge ist nicht möglich.

#### Regeln zur Deaktivierung des eingestellten Antworten-Zufalls für eine Frage

#### a) Aufgabentyp-übergreifende Deaktivierung

Der Antwortenzufall wird immer deaktiviert, wenn in Frageobjekt oder Fragetext folgende Zeichenfolge enthalten ist (Groß-Kleinschreibung ist egal):

#### </ZUFALL>

#### b) Deaktivierung je nach Aufgabentyp durch das Programm

#### Aufgabentyp=0, 31-37, 41-47

Antwortenzufall wird immer deaktiviert.

#### Aufgabentyp=1-7

Der Antwortenzufall wird ebenso deaktiviert, wenn in einem der Objekttexte oder Antworttexte folgende Zeichenfolge steht (Groß-Kleinschreibung ist egal):

#### 

Hinter steht dabei nur ein einziges Leerzeichen. Damit signalisiert man eigentlich den Wunsch, mehrere Aufgaben zu clustern – und deshalb kommen die Antworten nicht mehr durcheinander. Sie können diese Zeichenfolge auch zweckentfremdet dazu nutzen, den Antwortenzufall für einzelne Fragen dieser Typen zu sabotieren.

## Alle anderen Texteingabe-Aufgabentypen im zulässigen Bereich von 0-61 (8-30, 38-40, 48-61)

Dazu ist folgendes im Programm verfügt:

i) Bei RICHTIGn=Nein wird der Text als Erläuterung interpretiert, in diesem Falle fällt der Zufall aus.

ii) Falls keine Erläuterungen existieren, wird getestet, ob überall zu den Antworten im Objektnamensfeld ein Eintrag steht. Ist dies nicht der Fall, fällt der Zufall aus.

Bei nur einer Ja-Antwort ohne Objektname springt die Regel ii) zwar auch an, aber eine einzige Antwort kann man nicht vertauschen.

Beim erlaubten Lösungen-Einblenden fällt der Zufall ebenfalls aus:

Achtung: Die in vielen Abbildungen hellgrün hinterlegte Deaktivierungsmeldung ist im Programm jetzt generell deaktiviert, weil es mittlerweile sicher funktioniert.

#### Ausschaltung des Antwortenzufalls bei Aufgabentyp=7

| Nr 9 +Tipp     | Welche Stadt ist die kleinste Kreisstadt in Brandenburg? |  |
|----------------|----------------------------------------------------------|--|
| Bewertung: 7 💌 |                                                          |  |
| Ja 💌           | Seelow an der Ampel, der Nabel der Welt                  |  |
| Nein 💌         | Schwedt                                                  |  |
| Nein 💌         | Beeskow                                                  |  |
| Nein 💌         | Lübben                                                   |  |
| Nein 💌         | Luckenwalde                                              |  |
| Nein 💌         | Eberswalde                                               |  |
| Nein 💌         |                                                          |  |
| Nein 💌         |                                                          |  |
| Nein 💌         |                                                          |  |

Überall wo ein Umbruch passieren könnte, hängt man

#### 

hinten an mindestens eine Antwort ran – wenn man will, sogar überall. Dann sieht es so aus, wenn es eng wird:

|                                      | Welche Stadt ist die kleinste<br>Kreisstadt in Brandenburg?                             |
|--------------------------------------|-----------------------------------------------------------------------------------------|
| Aufgabentyp 7 mit 1 Pkt.             | Radiobuttons: 0/0/1 Pkt bei genau einer<br>falschen/fehlenden/richtigen Ja-Entscheidung |
| Antworten-Zufallsreihenfolge deaktiv | viert                                                                                   |
|                                      | <ul> <li>Seelow an der Ampel, der Nabel der<br/>Welt</li> </ul>                         |
|                                      | C Schwedt                                                                               |
|                                      | C Beeskow                                                                               |
|                                      | C Lübben                                                                                |
|                                      | C Luckenwalde                                                                           |
|                                      | C Eberswalde                                                                            |
|                                      | 6 Keine Auswahl getroffen !                                                             |

Bei kurzen Antworten fällt der reservierte Platz überhaupt nicht auf. Daher: einmal anhängen reicht, und zwar bei der kürzesten Antwort (Lübben).

#### Ausschaltung des Antwortenzufalls bei Aufgabentyp=2

| Nr 10 +Tipp  | Welche Stadt liegt in Brandenburg?                    |  |
|--------------|-------------------------------------------------------|--|
| Bewertung: 1 |                                                       |  |
| Ja 💌         | Seelow an der Ampel, die kleinste Kreisstadt der Welt |  |
| Ja 💌         | Potsdam                                               |  |
| Nein 💌       | Schwerin                                              |  |
| Ja 💌         | Cottbus                                               |  |
| Nein 💌       | Dresden                                               |  |
| Nein 💌       | Las Vegas                                             |  |
| Nein 💌       |                                                       |  |
| Nein 💌       |                                                       |  |
| Nein 💌       |                                                       |  |

Überall wo ein Umbruch passieren könnte, hängt man

#### 

hinten an mindestens eine Antwort ran – wenn man will, sogar überall. Dann sieht es so aus, wenn es eng wird:

|                                     | Welche Stadt liegt in Brandenburg?                       |
|-------------------------------------|----------------------------------------------------------|
| Aufgabentyp 1 mit 1 Pkt.            | Checkboxen: 0/1 Pkt je falsche/richtige Gesamtaufgabe    |
| Antworten-Zufallsreihenfolge deakti | viert                                                    |
|                                     | Seelow an der Ampel, die kleinste<br>Kreisstadt der Welt |
|                                     | Potsdam                                                  |
|                                     | C Schwerin                                               |
|                                     | Cottbus                                                  |
|                                     | Dresden                                                  |
|                                     | Las Vegas                                                |

Bei kurzen Antworten fällt der reservierte Platz überhaupt nicht auf. Daher: einmal anhängen reicht, und zwar bei der kürzesten Antwort (Cottbus).

## Ausschaltung des Antwortenzufalls bei den Texteingabe-Aufgabentypen (8-30, 38-40, 48-61)

a) Mindestens ein Erläuterungstext (RICHRIGn=Nein)

| Nr 11 +Tipp     | Zählen Sie die Hauptstädte der neuen Bundesländer in beliebiger Reihenfolge auf! |  |
|-----------------|----------------------------------------------------------------------------------|--|
| Bewertung: 56 💌 | Berlin ist nicht dabei                                                           |  |
| Ja 💌            | Schwerin                                                                         |  |
| Ja 💌            | Potsdam                                                                          |  |
| Ja 💌            | Magdeburg                                                                        |  |
| Ja 💌            | Erfurt                                                                           |  |
| Ja 💌            | Dresden                                                                          |  |
| Nein 💌          | Elbflorenz                                                                       |  |
| Nein 💌          |                                                                                  |  |
| Nein 💌          |                                                                                  |  |
| Nein 💌          |                                                                                  |  |

Bei Aufgabentyp=56 erscheinen einzeilige Textfelder.

| 2                                    |                                                                                                    |
|--------------------------------------|----------------------------------------------------------------------------------------------------|
|                                      | Zählen Sie die Hauptstädte der neuen Bundesländer in beliebiger<br>Reihenfolge auf!                                 |
| Aufgabentyp 56 mit 5 Pkt.            | einzeiliges Textfeld: jede von mehreren Lösungen eingeben, -1/-1/1 Pkt je falscher/fehlender/richtiger Text-Eintrag |
| Antworten-Zufallsreihenfolge deaktiv | viert                                                                                                    |
|                                      |                                                                                                    |
|                                      |                                                                                                    |
|                                      |                                                                                                    |
|                                      |                                                                                                    |
|                                      |                                                                                                    |
|                                      | Elbflorenz                                                                                                    |

Damit diese Erläuterungen nicht unter dem falschen Textfeld stehen, fällt der Zufall aus.

b) Kein Erläuterungstext, aber fehlender Eintrag bei einem Objektnamen

| Nr 12 +Tipp     | Zählen Sie die Hauptstädte der neuen Bundesländer in beliebiger Reihenfolge auf! |                  |  |
|-----------------|----------------------------------------------------------------------------------|------------------|--|
| Bewertung: 56 💌 | Berlin ist nicht dabei                                                           |                  |  |
| Ja 🔽            | Potsdam                                                                          | zuerst die Haupt |  |
| Ja 💌            | Schwerin                                                                         |                  |  |
| Ja 💌            | Magdeburg                                                                        |                  |  |
| Ja 💌            | Erfurt                                                                           |                  |  |
| Ja 💌            | Dresden                                                                          |                  |  |
| Nein 💌          |                                                                                  |                  |  |
| Nein 💌          |                                                                                  |                  |  |
| Nein 💌          |                                                                                  |                  |  |
| Nein 🔻          |                                                                                  |                  |  |

Wenn bei fehlenden Erläuterungen links auch nur ein Hilfskommentar oder Objektlink fehlt, fällt der Zuall aus. Hier fehlen sogar vier Einträge.

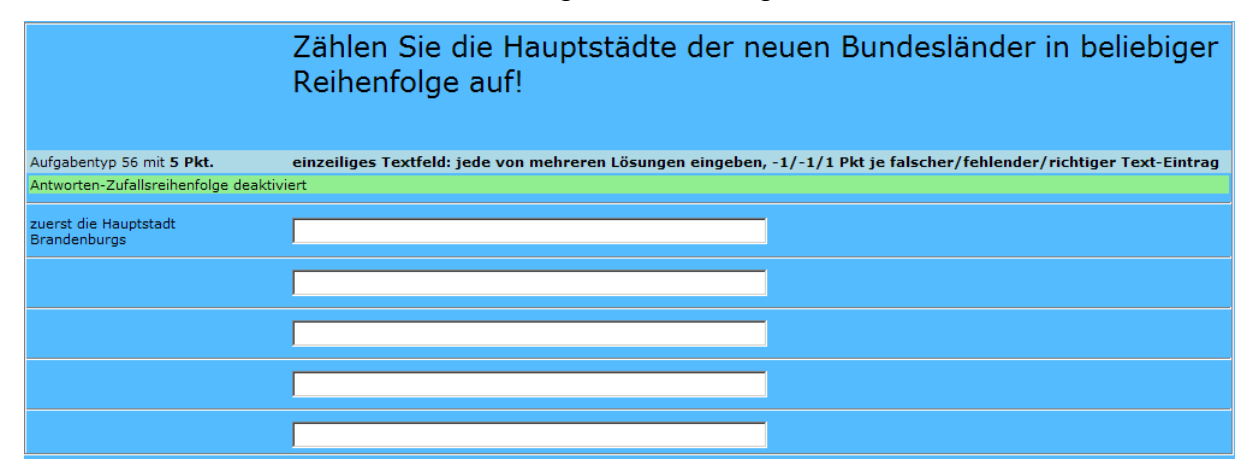

Jetzt kann man sogar eine bestimmte feste Reihenfolge (zB alphabetisch aufsteigend) verlangen – und dazu den Aufgabentyp wechseln..

#### 4. Marbeiten ohne Zurückblättern

Wenn man mit den Browser-Buttons auf die vorige oder nächste Seite wechselt, droht je nach Browserkonfiguration der totale

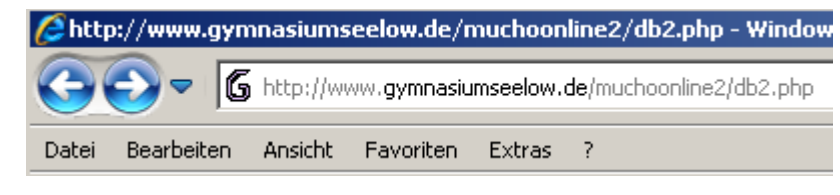

Datenverlust – das sollten die Teilnehmer fairerweise wissen. Zur Navigation durch die schon bearbeiteten Aufgaben sollen also nur die Mucho-Buttons benutzt werden.

Mit der in der Überschrift genannten Einstellung wird das Rückwärtsblättern mit den beiden linken Mucho-Buttons verhindert, diese werden deakti-

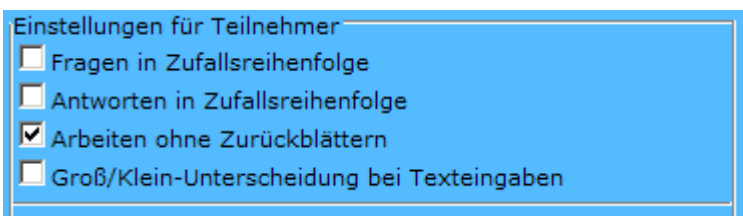

viert. Der Button zum Ansteuern des letzten Datensatzes wird ebenfalls deaktiviert, um durch ein versehentliches Anklicken nicht zum Ende zu gelangen und nicht mehr zurück zu dürfen. Der Dropdown für die Direktanwahl einer Frage wird ausgeblendet.

Mit Zurückblättern-Möglichkeit bei der zweiten Frage

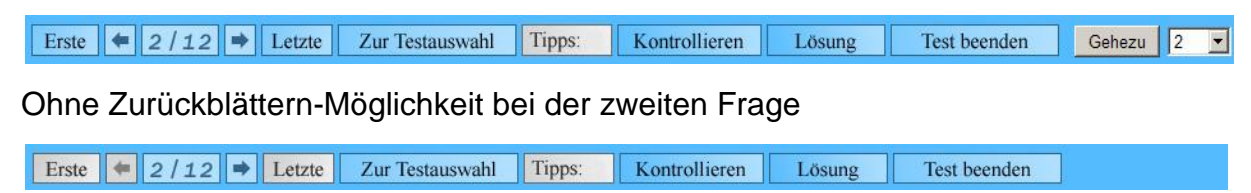

#### 5. I Groß/Klein-Unterscheidung bei Texteingaben

Miti dieser Einstellung kann verlangt werden, dass die exakte Groß-Klein-Schreibung bei Texteingaben eingehalten werden muss. Bei Fragen mit Aufgabentyp=1-7, mit Listboxen

Einstellungen für Teilnehmer Fragen in Zufallsreihenfolge Antworten in Zufallsreihenfolge Arbeiten ohne Zurückblättern Groß/Klein-Unterscheidung bei Texteingaben

und Dropdownlisten ist diese Einstellung völlig unerheblich. Nur bei Eingaben in Texteingabefelder spielt diese Einstellung eine Rolle.

#### a) Groß/Klein-Unterscheidung ist egal (Haken nicht gesetzt)

|                                                         |                                              | Be           | antwort           | en Sie folg            | ende Frager                | ו!                                                      |
|---------------------------------------------------------|----------------------------------------------|--------------|-------------------|------------------------|----------------------------|---------------------------------------------------------|
|                                                         |                                              |              |                   |                        |                            |                                                         |
| Aufgabenty                                              | p 15 mit <b>5 Pkt.</b>                       | einz         | eiliges Textfel   | d: genau eine Lösu     | ng, 0/1 Pkt je falscher    | /richtiger Text-Eintrag                                 |
| Nennen Sie<br>Bundesland                                | e die Hauptstadt des<br>les Brandenburg!     | s pots       | dam               |                        |                            |                                                         |
| Wie viele k<br>Brandenbu                                | reisfreie Städte hat<br>rg (Antwort in Ziffe | t<br>rn)? 4  |                   |                        |                            |                                                         |
| Wie viele La<br>Brandenbur                              | andkreise hat<br>rg (Antwort in Ziffe        | rn)? 14      |                   |                        |                            |                                                         |
| Wie hieß der erste<br>Ministerpräsident (Nachname)?     |                                              | , Sto        | ре                |                        |                            |                                                         |
| Wie heißt der aktuelle<br>Ministerpräsident (Nachname)? |                                              | Plat         | zeck              |                        |                            |                                                         |
|                                                         |                                              | Viele        | n Dank            |                        |                            |                                                         |
| Erreicht: 5 v                                           | von 5 Bev                                    | wertungsart= | 15 (einzeiliges T | extfeld: genau eine Lö | isung, 0/1 Pkt je falscher | /richtiger Text-Eintrag, Groß/Kleinschreibung ist egal) |
| Eingabe                                                 | potsdam                                      | 4            | 14                | Stolpe                 | Platzeck                   |                                                         |
| Lösung                                                  | Potsdam                                      | 4            | 14                | Stolpe                 | Platzeck                   |                                                         |

#### b) Groß/Klein-Unterscheidung wird unterschieden (Haken gesetzt)

|                                                               |                                               |           | Bean         | tworten          | Sie folg          | ende Frag             | jen    | !                                                               |
|---------------------------------------------------------------|-----------------------------------------------|-----------|--------------|------------------|-------------------|-----------------------|--------|-----------------------------------------------------------------|
| Aufgabenty                                                    | /p 15 mit <b>5 Pkt.</b>                       |           | einzeilige   | es Textfeld: ge  | enau eine Lösun   | g, 0/1 Pkt je falso   | cher/  | richtiger Text-Eintrag                                          |
| Nennen Sie<br>Bundesland                                      | e die Hauptstadt des<br>des Brandenburg!      | S         | potsdam      |                  |                   |                       |        |                                                                 |
| Wie viele k<br>Brandenbu                                      | rreisfreie Städte hat<br>rg (Antwort in Ziffe | t<br>rn)? | 4            |                  |                   |                       |        |                                                                 |
| Wie viele Landkreise hat<br>Brandenburg (Antwort in Ziffern)? |                                               | rn)?      | 14           |                  |                   |                       |        |                                                                 |
| Wie hieß der erste<br>Ministerpräsident (Nachname)?           |                                               | ?         | Stolpe       |                  |                   |                       |        |                                                                 |
| Wie heißt der aktuelle<br>Ministerpräsident (Nachname)?       |                                               | ?         | Platzeck     |                  |                   |                       |        |                                                                 |
|                                                               |                                               |           | Vielen Dan   | ik               |                   |                       |        |                                                                 |
| Erreicht: 4 v                                                 | von 5 Bev                                     | wertung   | gsart=15 (ei | nzeiliges Textfe | ld: genau eine Lö | sung, 0/1 Pkt je fals | cher/r | ichtiger Text-Eintrag, Groß/Kleinschreibung wird unterschieden) |
| Eingabe                                                       | potsdam                                       | 4         |              | 14               | Stolpe            | Platzeck              |        |                                                                 |
| Lösung                                                        | Potsdam                                       | 4         |              | 14               | Stolpe            | Platzeck              |        |                                                                 |

Unten rechts wird auf den Bewertungsmodus hingewiesen. Wegen des für den Test eingestellten Debugmodus werden Details der Bewertung tabellarisch angezeigt.

#### 6. I Teilnehmer darf Tipps einblenden

Bei Setzung dieses Hakens prüft Mucho, ob überhaupt ein Tipp eingetragen ist. Wenn ja, dann wird dessen Einblendung erlaubt, wenn nicht, bleibt der Tipp-Button blass.

- Teilnehmer darf Tipps einblenden
   Teilnehmer darf wahr/falsch testen
   Nach dabei festgestelltem Fehler Eingaben löschen
   Teilnehmer darf Lösungen einblenden
- a) Tipps für gesamten Test nicht erlaubt (kein Haken)
- b) Tipps erlaubt, bei Frage 10 nicht vorhanden

Erste 🗧 10/12 🏓 Letzte Zur Testauswahl Tipps: Kontrollieren Lösung Test beenden Gehezu 10 🗾

c) Tipps erlaubt, bei Frage 11 vorhanden, wird nicht angezeigt

| Erste 🗢 11/12 🗭 Le               | tzte Zur Testauswahl Tipps: 🗸 Kontrollieren Lösung Test beenden Gehezu 11 💌                                             |
|----------------------------------|----------------------------------------------------------------------------------------------------|
|                                  | Zählen Sie die Hauptstädte der neuen Bundesländer in beliebiger<br>Reihenfolge auf!                                     |
| Aufgabentyp 56 mit <b>5 Pkt.</b> | einzeiliges Textfeld: jede von mehreren Lösungen eingeben, -1/-1/1 Pkt je falscher/fehlender/richtiger Text-<br>Eintrag |
|                                  |                                                                                                    |
|                                  |                                                                                                    |
|                                  |                                                                                                    |
|                                  |                                                                                                    |
|                                  |                                                                                                    |
|                                  | Elbflorenz                                                                                                    |

Tipps erlaubt, bei Frage 11 vorhanden, wird über der Frage angezeigt.

| Erste ⇐ 11/12 ➡ Let              | zte Zur Testauswahl Tipps: 🗙 Kontrollieren Lösung Test beenden Gehezu 11 💌                                              |
|----------------------------------|----------------------------------------------------------------------------------------------------|
|                                  | Berlin ist nicht dabei                                                                                                  |
|                                  | Zählen Sie die Hauptstädte der neuen Bundesländer in beliebiger<br>Reihenfolge auf!                                     |
| Aufgabentyp 56 mit <b>5 Pkt.</b> | einzeiliges Textfeld: jede von mehreren Lösungen eingeben, -1/-1/1 Pkt je falscher/fehlender/richtiger Text-<br>Eintrag |
|                                  |                                                                                                    |
|                                  |                                                                                                    |
|                                  |                                                                                                    |
|                                  |                                                                                                    |
|                                  |                                                                                                    |
|                                  | Elbflorenz                                                                                                    |

Durch erneuten Klick auf den Button kann der Tipp nun wieder ausgeblendet werden.

Nach dabei festgestelltem Fehler Eingaben löschen

#### 7. I Teilnehmer darf wahr/falsch testen

### Nach dabei festgestelltem Fehler Eingaben löschen

Bei einer Übung soll der Teilnehmer die Richtigkeit seiner Eingaben überprüfen können. Bei dieser Einstellung bleiben nach der Kontrolle die Eingaben Teilnehmer darf Tipps einblenden
 Teilnehmer darf wahr/falsch testen
 Nach dabei festgestelltem Fehler Eingaben löschen
 Teilnehmer darf Lösungen einblenden

erhalten. Bei nur wenigen Möglichkeiten entsteht die Gefahr einer Lösungsfindung durch systematisches Probieren.

Anders sieht es bei dieser Einstellung aus: Beim geringsten Fehler werden alle getätigten Eingaben der Aufgabe wieder entfernt. Zusätzlich mit einer

Teilnehmer darf Tipps einblenden
 Teilnehmer darf wahr/falsch testen
 Nach dabei festgestelltem Fehler Eingaben löschen
 Teilnehmer darf Lösungen einblenden

eingestellten Antworten-Zufallsreihenfolge wird damit die Lösungsfindung durch fortdauerndes systematisches Probieren erschwert. Der zweite (eingerückte) Haken ist nur wirksam, wenn auch der erste gesetzt ist.

Erste 🗧 5 / 13 🏓 Letzte Zur Testauswahl Tipps: Kontrollieren Lösung Test beenden Gehezu 5 🔽

Nachfolgend ist nur der erste der beiden Haken aktiviert (bei einem Fehler verschwindet also nichts). Nun ist der Button anklickbar.

Erste 🗲 5/13 🏓 Letzte Zur Testauswahl Tipps: Kontrollieren Lösung Test beenden Gehezu 5 🔽

Nach einem Klick auf [Kontrollieren] erscheint unten die Fragenauswertung.

|                                                                      | Beantworten Sie folgende Fragen                                                        | !                                                      |
|----------------------------------------------------------------------|----------------------------------------------------------------------------------------|--------------------------------------------------------|
| 5 Pkt.                                                               | einzeiliges Textfeld: genau eine Lösung, 0/1 Pkt je falscher/                          | richtiger Text-Eintrag                                 |
| Nennen Sie die Hauptstadt des<br>Bundeslandes Brandenburg!           | Potsdam                                                                                |                                                        |
| Wie viele kreisfreie Städte hat<br>Brandenburg (Antwort in Ziffern)? | 4                                                                                      |                                                        |
| Wie viele Landkreise hat<br>Brandenburg (Antwort in Ziffern)?        | 14                                                                                     |                                                        |
| Wie hieß der erste<br>Ministerpräsident (Nachname)?                  | Schönbohm                                                                              |                                                        |
| Wie heißt der aktuelle<br>Ministerpräsident (Nachname)?              | Platzeck                                                                               |                                                        |
| Erreicht: 4 von 5 Bewertum                                           | Vielen Dank<br>gsart=15 (einzeiliges Textfeld: genau eine Lösung, 0/1 Pkt je falscher/ | richtiger Text-Eintrag, Groß/Kleinschreibung ist egal) |

Bei eingeschaltenem Debug-Modus erscheinen zusätzliche Details.

| Erreicht: 4 | von 5 Be | wertungsart=15 (ei | nzeiliges Textfeld: | genau eine Lösung | , 0/1 Pkt je falscher/ | /richtiger Text-Eintrag, Groß/Kleinschreibung ist eg |
|-------------|----------|--------------------|---------------------|-------------------|------------------------|------------------------------------------------------|
| Eingabe     | Potsdam  | 4                  | 14                  | Schönbohm         | Platzeck               |                                                      |
| Lösung      | Potsdam  | 4                  | 14                  | Stolpe            | Platzeck               |                                                      |

#### 8. I Teilnehmer darf Lösungen einblenden

Wenn der Teilnehmer bei besonders vertrackten Aufgaben nicht weiterkommt, dann wird ihm so Gelegenheit gegeben, die Lösung einzublenden. ZB

Teilnehmer darf Tipps einblenden
 Teilnehmer darf wahr/falsch testen
 Nach dabei festgestelltem Fehler Eingaben löschen
 Teilnehmer darf Lösungen einblenden

wenn er in einem Polnisch-Vokabeltest die exakte Notation eines schwierigen Wortes mit vielen Zischlauten nicht hinbekommt.

Erste 🗢 5 / 13 Þ Letzte Zur Testauswahl Tipps: Kontrollieren Lösung Test beenden Gehezu 5 🔽

Hier wird der kleine Unterschied deutlich.

| Erste | + | 5/13 | • | Letzte | Zur Testauswahl | Tipps: | Kontrollieren | Lösung | Test beenden | Gehezu | 5 | - |
|-------|---|------|---|--------|-----------------|--------|---------------|--------|--------------|--------|---|---|
|       |   |      |   |        |                 |        |               |        |              |        |   |   |

Auch der Tutor selbst kann damit auch seine Lösungen überprüfen.

|                                                                      | Beantworten Sie folgende Fragen                               | !                      |
|----------------------------------------------------------------------|---------------------------------------------------------------|------------------------|
| 5 Pkt.                                                               | einzeiliges Textfeld: genau eine Lösung, 0/1 Pkt je falscher/ | richtiger Text-Eintrag |
| Nennen Sie die Hauptstadt des<br>Bundeslandes Brandenburg!           | Potsdam                                                       |                        |
| Wie viele kreisfreie Städte hat<br>Brandenburg (Antwort in Ziffern)? | 4                                                             |                        |
| Wie viele Landkreise hat<br>Brandenburg (Antwort in Ziffern)?        | 14                                                            |                        |
| Wie hieß der erste<br>Ministerpräsident (Nachname)?                  | Schönbohm                                                     |                        |
| Wie heißt der aktuelle<br>Ministerpräsident (Nachname)?              | Platzeck                                                      |                        |
|                                                                      | Vielen Dank                                                   |                        |
| -> Potsdam<br>-> 4<br>-> 14<br>-> Stolpe<br>-> Platzeck              |                                                               |                        |

Ein eingestellter Antwortenzufall wird extra hierfür deaktiviert.

|                                         | Welche Programmiersprache                                                                                                    |
|-----------------------------------------|----------------------------------------------------------------------------------------------------|
|                                         |                                                                                                    |
| Aufgabentyp 10 mit 3 Pkt.               | mehrzeiliges Textfeld: genau eine beliebige von mehreren verschiedenen Lösungen eingeben, 0/1 Pkt je<br>falscher/richtiger Text-Eintrag |
| Antworten-Zufallsreihenfolge deak       | tiviert                                                                                                    |
| Dim i As Long<br>dim vorname As String  |                                                                                                    |
| \$i=4;                                  | A N                                                                                                    |
| ++i;                                    | K y                                                                                                    |
| -> ;Visual Basic;VBA;<br>-> PHP<br>-> C |                                                                                                    |

#### 9. I Teilnehmer erhält nach Abgabe Gesamt-Statistik

Dem Teilnehmer wird nach regulärer Beendigung des Tests mitgeteilt, wieviele Punkte er insgesamt erreicht hat und der daraus ermittelte Prozentsatz

Teilnehmer erhält nach Abgabe Gesamt-Statistik
 Teilnehmer erhält nach Abgabe Einzel-Statistik
 Details zur Punktvergabe und Debug-Infos anzeigen
 Teilnehmer darf nach Abgabe archivieren

wird auf zwei Nachkommastellen gerundet angezeigt.

Diese reguläre Beendigung erfolgt durch einen Klick auf [Test beenden]

| Liste A 10710 - Etale Eta restatorian | Erste | + | 13/13 | * | Letzte | Zur Testauswahl | Tipps: | Kontrollieren | Lösung | Test beenden |  | Gehezu | 13 |
|---------------------------------------|-------|---|-------|---|--------|-----------------|--------|---------------|--------|--------------|--|--------|----|
|---------------------------------------|-------|---|-------|---|--------|-----------------|--------|---------------|--------|--------------|--|--------|----|

Ohne diesen Haken erfolgt keinerlei Auswertung

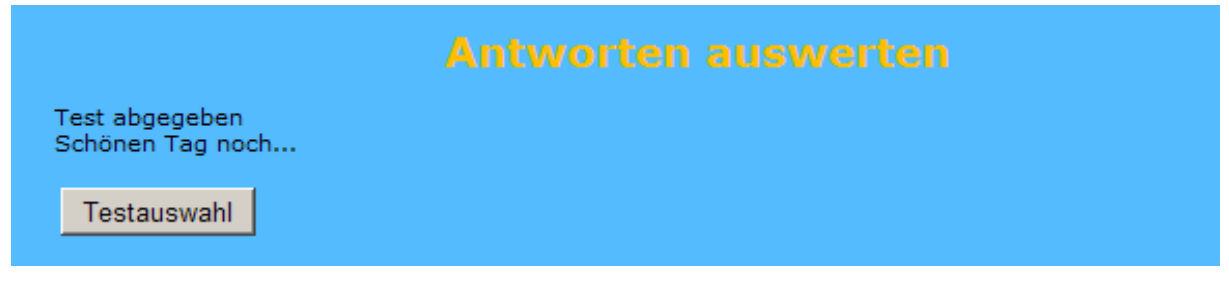

Bei obiger Konstellation erscheint eine Gesamtbilanz

| Antworten auswerten                         |
|---------------------------------------------|
| Gesamtergebnis: 12 von 13 Punkten (92,31%). |
| Testauswahl                                 |

#### 10. In Teilnehmer erhält nach Abgabe Einzel-Statistik

Dem Teilnehmer wird nach regulärer Beendigung des Tests mitgeteilt, wieviele Punkte er bei jeder Aufgabe erreicht hat und der daraus ermittelte

Teilnehmer erhält nach Abgabe Gesamt-Statistik
 Teilnehmer erhält nach Abgabe Einzel-Statistik
 Details zur Punktvergabe und Debug-Infos anzeigen
 Teilnehmer darf nach Abgabe archivieren

Prozentsatz wird auf zwei Nachkommastellen gerundet angezeigt.

Diese reguläre Beendigung erfolgt durch einen Klick auf [Test beenden]

| Erste | + | 13/13 | ➡ Letz | e Zur Testauswahl | Tipps: | Kontrollieren | Lösung | Test beenden | Gehezu | 13 💌 |
|-------|---|-------|--------|-------------------|--------|---------------|--------|--------------|--------|------|
|-------|---|-------|--------|-------------------|--------|---------------|--------|--------------|--------|------|

Und so sieht es (bei obiger Konstellation) aus:

| Antworten auswerten                                                                                                    |
|----------------------------------------------------------------------------------------------------|
| Frage 1 (Position 9): Was versteht man unter Hardware?<br>Erreicht: 1 von 1 Bewertungstyp=1 (Checkboxen: 0/1 Pkt je falsche/richtige Gesamtaufgabe)                       |
| Frage 2 (Position 4): Wofür steht die Abkürzung BIOS?<br>Erreicht: 1 von 1 Bewertungstyp=1 (Checkboxen: 0/1 Pkt je falsche/richtige Gesamtaufgabe)                        |
| Frage 3 (Position 3): Welche Aufgaben hat das BIOS?<br>Erreicht: 1 von 1 Bewertungstyp=1 (Checkboxen: 0/1 Pkt je falsche/richtige Gesamtaufgabe)                          |
| Frage 4 (Position 1): Was verbirgt sich hinter der Bezeichnung BOOTEN?<br>Erreicht: 1 von 1 Bewertungstyp=1 (Checkboxen: 0/1 Pkt je falsche/richtige Gesamtaufgabe)       |
| Frage 5 (Position 2): Wofür steht die Abkürzung EVA in der Informatik?<br>Erreicht: 1 von 1 Bewertungstyp=1 (Checkboxen: 0/1 Pkt je falsche/richtige Gesamtaufgabe)       |
| Frage 6 (Position 5): Welche der folgenden Geräte sind Eingabegeräte?<br>Erreicht: 1 von 1 Bewertungstyp=1 (Checkboxen: 0/1 Pkt je falsche/richtige Gesamtaufgabe)        |
| Frage 7 (Position 10): Wofür steht die Abkürzung ROM in der Computertechnik<br>Erreicht: 1 von 1 Bewertungstyp=1 (Checkboxen: 0/1 Pkt je falsche/richtige Gesamtaufgabe)  |
| Frage 8 (Position 6): Was versteht man unter einem flüchtigen Speicher?<br>Erreicht: 1 von 1 Bewertungstyp=1 (Checkboxen: 0/1 Pkt je falsche/richtige Gesamtaufgabe)      |
| Frage 9 (Position 11): Welche Bestandteile gehören zur Verarbeitungseinheit?<br>Erreicht: 1 von 1 Bewertungstyp=1 (Checkboxen: 0/1 Pkt je falsche/richtige Gesamtaufgabe) |
| Frage 10 (Position 12): Was wird nebenstehend abgebildet?<br>Erreicht: 0 von 1 Bewertungstyp=1 (Checkboxen: 0/1 Pkt je falsche/richtige Gesamtaufgabe)                    |
| Frage 11 (Position 13): Was stellt die nebenstehende Abbildung dar?<br>Erreicht: 1 von 1 Bewertungstyp=1 (Checkboxen: 0/1 Pkt je falsche/richtige Gesamtaufgabe)          |
| Frage 12 (Position 8): Was bedeutet die Abkürzung POST?<br>Erreicht: 1 von 1 Bewertungstyp=1 (Checkboxen: 0/1 Pkt je falsche/richtige Gesamtaufgabe)                      |
| Frage 13 (Position 7): Welche Aufgabe hat der POST?<br>Erreicht: 1 von 1 Bewertungstyp=1 (Checkboxen: 0/1 Pkt je falsche/richtige Gesamtaufgabe)                          |
| Testauswahl                                                                                                    |
| Testauswalli                                                                                                    |

#### 11. Details zur Punktvergabe und Debug-Infos anzeigen

- ▼ Teilnehmer erhält nach Abgabe Gesamt-Statistik
- ▼ Teilnehmer erhält nach Abgabe Einzel-Statistik
- ▼ Details zur Punktvergabe und Debug-Infos anzeigen

Teilnehmer darf nach Abgabe archivieren

Bei Aufgabentyp=0-7, 31-37 und 41-47 erhalten die Auswertungstabellen eine Kopfzeile mit den möglichen Antworten. Bei Aufgabentyp=0 gibt es keine Zeile mit den Lösungen.

|                                                   | Speicherbausteine                                                                                                    | Prozessoren                                                                                                    | Grafikkarten                                                                                                    | ISDN- Karten                                      | Modem            |
|---------------------------------------------------|----------------------------------------------------------------------------------------------------|----------------------------------------------------------------------------------------------------|----------------------------------------------------------------------------------------------------|---------------------------------------------------|------------------|
| Eingabe                                           | [V]                                                                                                    | []                                                                                                    | []                                                                                                    | []                                                | []               |
| Lösung                                            | []                                                                                                    | [V]                                                                                                    | []                                                                                                    | []                                                | []               |
| Eingabe                                           | Von 1 Bew<br>Taktgeber<br>[ ]<br>[ ]                                                                                                    | ertungstyp=1 (C<br>Prozessor<br>[ ]<br>[ ]                                                                                                    | Schnittstelle                                                                                                    | t je falsche/richtige<br>Steuerwerk<br>[]]<br>[]] | e Gesamtaufgabe) |
| rage 12 (P<br>irreicht: 1                         | von 1 Bew                                                                                                    | ertungstyp=1 (C                                                                                                    | heckboxen: 0/1 Pk                                                                                                    | t je falsche/richtige                             | Gesamtaufgabe)   |
|                                                   | ist keine<br>Abkürzung,<br>sondern<br>bezeichnet, wie<br>der Computer                                                                                                    | Power On Self<br>Test                                                                                                    | Produced on<br>semi Technology                                                                                                    | -                                                 |                  |
| Fingahe                                           | ist keine<br>Abkürzung,<br>sondern<br>bezeichnet, wie<br>der Computer<br>zugestellt wurde                                                                                                    | Power On Self<br>Test                                                                                                    | Produced on<br>semi Technology                                                                                                    | -                                                 |                  |
| Eingabe<br>Lösung                                 | ist keine<br>Abkürzung,<br>sondern<br>bezeichnet, wie<br>der Computer<br>zugestellt wurde<br>[ ]<br>[ ]                                                                                                    | Power On Self<br>Test<br>[V]<br>[V]                                                                                                    | Produced on<br>semi Technology<br>[ ]<br>[ ]                                                                                                    | -                                                 |                  |
| Eingabe<br>Lösung<br>Frage 13 (P<br>Frreicht: 1 v | ist keine<br>Abkürzung,<br>sondern<br>bezeichnet, wie<br>der Computer<br>zugestellt wurde<br>[ ]<br>[ ]<br>[ ]<br>osition 7): Welche A<br>von 1 Bew                                                                                              | Power On Self<br>Test<br>[V]<br>[V]<br>ufgabe hat der P<br>ertungstyp=1 (C                                                                      | Produced on<br>semi Technology<br>[ ]<br>[ ]<br>POST?<br>theckboxen: 0/1 Pk                                                                                                    | t je falsche/richtige                             | : Gesamtaufgabe) |
| Eingabe<br>Lösung<br>Frage 13 (P<br>Erreicht: 1 v | ist keine<br>Abkürzung,<br>sondern<br>bezeichnet, wie<br>der Computer<br>zugestellt wurde<br>[ ]<br>[ ]<br>[ ]<br>osition 7): Welche A<br>von 1 Bew<br>Prüft, ob alle<br>elektrischen<br>Bestandteile<br>korrekt<br>angeschlossen<br>sind        | Power On Self<br>Test<br>[V]<br>[V]<br>uufgabe hat der P<br>ertungstyp=1 (C<br>Prüft, ob alle<br>Bestandteile<br>richtig<br>funktionieren       | Produced on<br>semi Technology<br>[ ]<br>[ ]<br>POST?<br>Checkboxen: 0/1 Pk<br>liefert Computer<br>aus                                                                                                    | t je falsche/richtige                             | : Gesamtaufgabe) |
| Eingabe<br>Lösung<br>Frage 13 (P<br>Erreicht: 1 v | ist keine<br>Abkürzung,<br>sondern<br>bezeichnet, wie<br>der Computer<br>zugestellt wurde<br>[ ]<br>[ ]<br>[ ]<br>osition 7): Welche A<br>von 1 Bew<br>Prüft, ob alle<br>elektrischen<br>Bestandteile<br>korrekt<br>angeschlossen<br>sind<br>[V] | Power On Self<br>Test<br>[V]<br>[V]<br>ufgabe hat der P<br>ertungstyp=1 (C<br>Prüft, ob alle<br>Bestandteile<br>richtig<br>funktionieren<br>[]] | Produced on<br>semi Technology<br>[ ]<br>[ ]<br>POST?<br>Cost?<br>Cost? | t je falsche/richtige                             | : Gesamtaufgabe) |

Fragen-Zufallsreihenfolge: Die Frage10 wurde als zwölfte Frage angezeigt.

Bei erlaubter Eingaben-Kontrolle erscheinen diese Tabellen ohne die Fragezeile, hier einige Impressionen aus dem 100-Fragen-Beispieltest ...

| Erreicht: 0 | von 0 | Bewertungsart=0 | (Hybrid: Radiobutt | tons, Checkboxen o | der mehrzeilige Textfe | elder, keine Bewertung) |
|-------------|-------|-----------------|--------------------|--------------------|------------------------|-------------------------|
|             | Skoda | Subaru          | Trabant            | Wartburg           | Citroën                |                         |
| Eingabe     | [v]   | []              | []                 | [V]                | [V]                    |                         |

| Erreicht: 0 v | von 0 Bev     | vertungsart=0 (Hyb | orid: Radiobuttons, | Checkboxen oder | mehrzeilige Te | extfelder, keine Be | wertun |
|---------------|---------------|--------------------|---------------------|-----------------|----------------|---------------------|--------|
|               | unter 5 Jahre | kein 5 Jahre       | über 5 Jahre        | freies Textfeld |                |                     |        |
| Eingabe       | ()            | ()                 | (0)                 | Porsche         |                |                     |        |

| Erreicht: 3 von 3 Bewertungsart=6 (Checkboxen: 0/0/1 Pkt je falsche/fehlende/richtige Ja-Entscheidung) |        |      |        |          |            |      |
|----------------------------------------------------------------------------------------------------|--------|------|--------|----------|------------|------|
|                                                                                                    | Subaru | Opel | Toyota | Chrysler | Mitsubishi | Ford |
| Eingabe                                                                                                | [V]    | []   | [V]    | []       | [V]        | []   |
| Lösung                                                                                                 | [V]    | []   | [V]    | []       | [V]        | []   |

Erreicht: 3 von 3 . . . . . Bewertungsart=9 (mehrzeiliges Textfeld: genau eine Lösung, -1/1 Pkt je falscher/richtiger Text-Eintrag, Groß/Kleinschreibung ist egal)

| Eingabe | go | went | gone |
|---------|----|------|------|
| Lösung  | go | went | gone |

| Erreicht: 1 v<br>Lösungen ei | ron 1 Bewe<br>ngeben, 0/1 Pkt je f | ertungsart=10 (mehrzeiliges Textfeld: genau eine beliebige von mehreren verschiedenen<br>alscher/richtiger Text-Eintrag, Groß/Kleinschreibung ist egal) |
|------------------------------|------------------------------------|----------------------------------------------------------------------------------------------------|
| Eingabe                      | Ca                                 |                                                                                                    |
| Lösung                       | ;C;Ca;O;                           |                                                                                                    |

Erreicht: 8 von 8 . . . . . . Bewertungsart=20 (einzeiliges Textfeld: jede von mehreren Lösungen eingeben, -1/0/1 Pkt je falscher/fehlender/richtiger Text-Eintrag, Groß/Kleinschreibung ist egal)

| Eingabe | ;Ca;O;C;                                                                                                    | ;H;O;                                                                                                    | ;H;O;C;                                                                                                    |
|---------|----------------------------------------------------------------------------------------------------|----------------------------------------------------------------------------------------------------|----------------------------------------------------------------------------------------------------|
| Lösung  | ;C;Ca;O;                                                                                                    | ;H;O;                                                                                                    | ;C;H;O;                                                                                                    |
|         | 3 erreichbar<br>3 richtig<br>0 falsche Eingaben<br>0 vergessene Eingaben<br>3 Punkte bei Antwort 1<br>3 Punkte Gesamt nach Antwort 1 | 2 erreichbar<br>2 richtig<br>0 falsche Eingaben<br>0 vergessene Eingaben<br>2 Punkte bei Antwort 2<br>5 Punkte Gesamt nach Antwort 2 | 3 erreichbar<br>3 richtig<br>0 falsche Eingaben<br>0 vergessene Eingaben<br>3 Punkte bei Antwort 3<br>8 Punkte Gesamt nach Antwort 3 |

Erreicht: 3 von 5 . . . . . . Bewertungsart=55 (einzeiliges Textfeld: jede von mehreren Lösungen eingeben, -1/0/1 Pkt je falscher/fehlender/richtiger Text-Eintrag, Groß/Kleinschreibung ist egal)

| Eingabe | Schwerin                                                                                    | Seelow  | Erfurt    | Magdeburg | Dresden |
|---------|---------------------------------------------------------------------------------------------|---------|-----------|-----------|---------|
| Lösung  | Schwerin                                                                                    | Potsdam | Magdeburg | Erfurt    | Dresden |
|         | 5 erreichbar<br>4 richtig<br>1 falsche Eingaben<br>1 vergessene Eingaben<br>3 Punkte Gesamt |         |           |           |         |

#### **Debug-Infos**

Gelegentlich werden die Teilnehmer während Wartungsarbeiten am Programm (normalerweise unsichtbare) hellgrün hinterlegte Bereiche bemerken, die der Programmierer kurz sichtbar gemacht hat. Damit werden Neuigkeiten im Programm getestet - wenn alles funktioniert, dann verschwindet dies wieder. Das Programm bleibt trotzdem arbeitsfähig.

Diese Arbeiten werden am Wochenende, an Feiertagen, am späten Abend oder in der Nacht getätigt. An normalen Arbeitstagen Mo-Fr von 07:00-22:00 Uhr wird das Programm nur im Notfall bearbeitet.

| Fragen-Reihenfolge<br>(56;10;69; <b>51</b> ;14;3;88;25;24;50;2;42 | 2;35;26;99;53;87;98;72;100;90;84;32;34;44;92;97;82;54;55;91;81;20;40;62;57;60;12;28;74;17;85;45;5;15;66;19;79;61;96; |  |  |  |  |
|-------------------------------------------------------------------|----------------------------------------------------------------------------------------------------|--|--|--|--|
|                                                                   |                                                                                                    |  |  |  |  |
| Erste 🗲 4/100 🗭 Letz                                              | zte Zur Testauswahl Tipps: 🗸 Kontrollieren Lösung Test beenden Gehezu 4 💌                                            |  |  |  |  |
|                                                                   | Geben Sie die Abkürzung für <b>aller</b> chemischen Elemente<br>an, aus denen Kalziumkarbonat besteht!               |  |  |  |  |
| Aufgabentyp 19 mit 3 Pkt.                                         | einzeiliges Textfeld: jede von mehreren Lösungen eingeben, 0/0/1 Pkt je falscher/fehlender/richtiger<br>Text-Eintrag |  |  |  |  |
| Antworten-Zufallsreihenfolge deaktiviert                          |                                                                                                    |  |  |  |  |
|                                                                   |                                                                                                    |  |  |  |  |
|                                                                   | Bei mehreren Angaben setzen Sie das Zeichen ';' dazwischen.                                                          |  |  |  |  |
|                                                                   | Bitte kein überflüssiges Leerzeichen oder Semikolon eingeben.                                                        |  |  |  |  |
| Antwortreihenfolge: 12                                            |                                                                                                    |  |  |  |  |

Hier ist einmal alles angeschaltet, das zu Zeiten der Erstellung dieses Dokuments gerade getestet wurde.

- a) Oben: Korrekte Fragen-Zufallsreihenfolge
- b) Unten: Korrekte Antworten-Zufallsreihenfolge
- c) Mitte: Deaktivierung des Antworten-Zufalls in bestimmten Situationen

#### 12. In Teilnehmer darf nach Abgabe archivieren

Mit dieser Einstellung kann aus den getätigten Eingaben eine pdf-Datei erstellt werden. Der Teilnehmer könnte sich seine geleistete Arbeit verewigen.

- Teilnehmer erhält nach Abgabe Gesamt-Statistik
- 🗖 Teilnehmer erhält nach Abgabe Einzel-Statistik
- Details zur Punktvergabe und Debug-Infos anzeigen
- Teilnehmer darf nach Abgabe archivieren

Genauso ist es möglich, dass sich der Tutor die Datei (als Hausaufgabe) per Mail schicken lässt oder eine im Unterricht als Übung erstellte Datei aus dem Schulnetz einsammelt.

| Test abgegeben<br>Schönen Tag noc | h            |
|-----------------------------------|--------------|
| Testauswahl                       | Archivierung |

Der Browser wechselt in die pdf-Datei, die der Teilnehmer dann abspeichern kann. Die Datei enthält nur die Eingaben und keinerlei Wertungen. Für jede Frage wird eine neue Seite begonnen, so dass ein Ausdruck reine Papierverschwendung ist.

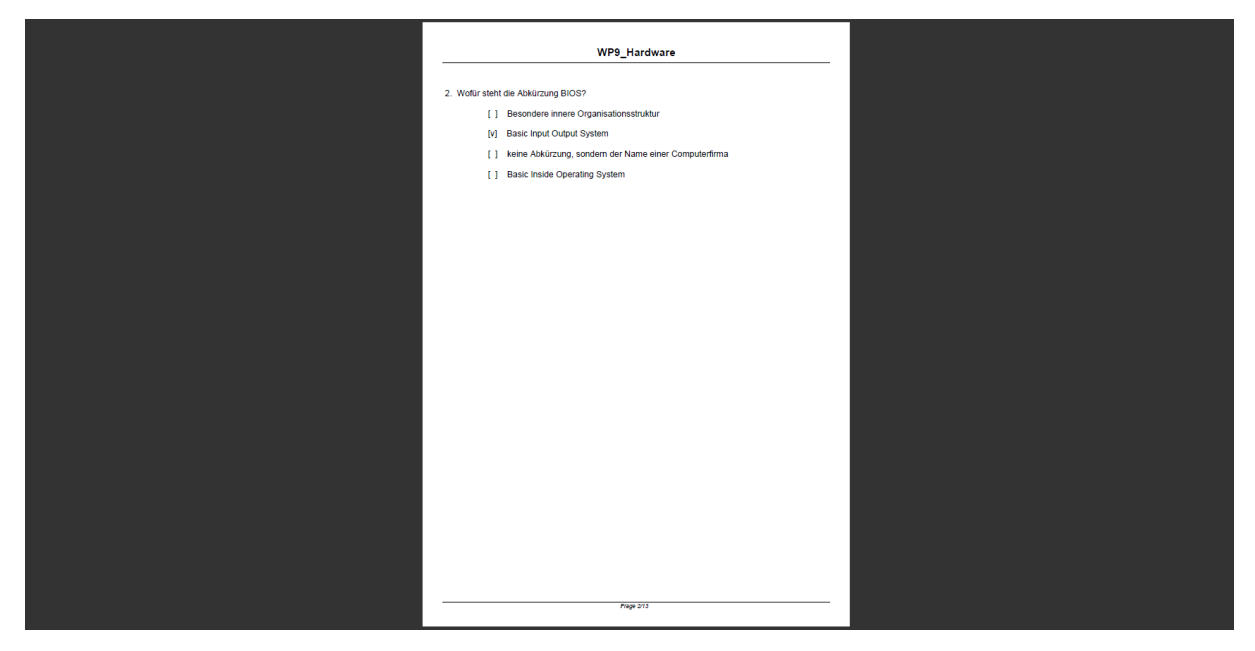

Auf jeder Seite steht in der Kopfzeile der Titel des Tests und in der Fußzeile die Seitennummer mit der Gesamtseitenzahl.

#### 

Dieser Haken legt fest, dass der Teilnehmer diesen Test in der Auswahlliste sehen und auswählen darf. Während Sie Inhalte oder Einstellungen des

| Sonstiges                                            |  |
|------------------------------------------------------|--|
| Test freigeschaltet ?                                |  |
| HTML-Test ?                                          |  |
| Test im Archiv ?                                     |  |
| ✓ Inhalte nach dem Hochladen online nachbearbeitet ? |  |
| 1                                                    |  |

Tests bearbeiten, sollten Sie den Haken entfernen, dann kann ihn niemand neu öffnen und bearbeiten, wenn Sie zB eine Frage löschen oder hinzfügen.

Einen neuen Test, den außer Ihnen noch niemand gesehen hat, können Sie so auch kurz vor einer geplanten Übung oder gar Leistungsfeststellung freischalten.

#### 14. **I HTML-Test** ?

Dieser Haken legt fest, dass der Test einige HTML-Elemente enthält, die bei der Speicherung nach einer Online-Bearbeitung verloren gehen

| Sonstiges                                            |  |
|------------------------------------------------------|--|
| Test freigeschaltet ?                                |  |
| HTML-Test ?                                          |  |
| Test im Archiv ?                                     |  |
| 🔽 Inhalte nach dem Hochladen online nachbearbeitet ? |  |

würden. Die Online-Bearbeitung wird gesperrt. Man kann online nur noch die Datensatz-Reihenfolge ändern oder eine Frage löschen.

Betroffen davon sind lediglich Informatiktests, in denen sich HTML-Befehle befinden, die als ebensolche Befehle sichtbar bleiben sollen. Beispiel: Wenn man in einem normalen Test <BR> eingibt, wird bei der Anzeige dieser Befehl interpretiert und nicht mehr angezeigt – es wird ein Zeilenwechsel daraus und das sollte auch so sein.

Diese Tests können direkt in der Datenbank bearbeitet werden. Sie können aber auch in der ursprünglichen Textdatei, Excelquelle oder Accessquelle geändert werden. Der alte Test in der Datenbank wird gelöscht und die runderneuerte Version wird neu hochgeladen.

#### 15. **I Test im Archiv** ?

Mucho untersucht, ob der gewählte Test im Archivordner als zip-Datei enthalten ist. In dieser zip-Datei befinden sich die Fragen (Textdatei,

| Sonstiges                                            |  |
|------------------------------------------------------|--|
| Test freigeschaltet ?                                |  |
| HTML-Test ?                                          |  |
| Test im Archiv ?                                     |  |
| 🔽 Inhalte nach dem Hochladen online nachbearbeitet ? |  |
|                                                      |  |

Exceltabelle oder Access-Datenbank) und in einem Unterordner die einzelnen Dateien, die im Test angezeigt werden sollen.

Ein Test muss nicht archiviert sein, um zu funktionieren. Die Arbeit mit dem Archivordner ist dem Admin vorbehalten.

| Verzeichnis: root/ mucho |               |        |       |
|--------------------------|---------------|--------|-------|
| ./                       |               |        |       |
| /                        | Ebene zurueck |        |       |
| T000001.zip              | Jun 20 2009   | 479    | rw-rr |
| T000002.zip              | Jun 20 2009   | 464    | rw-rr |
| T000003.zip              | Jun 20 2009   | 422    | rw-rr |
| T000004.zip              | Jun 20 2009   | 504    | rw-rr |
| T000005.zip              | Jun 20 2009   | 886324 | rw-rr |
| T000006.zip              | Jun 20 2009   | 712    | rw-rr |
| T000007.zip              | Jun 20 2009   | 33738  | rw-rr |
| T000008.zip              | Jun 20 2009   | 37299  | rw-rr |
| T000009.zip              | Jun 20 2009   | 460    | rw-rr |
| T000010.zip              | Jun 20 2009   | 425    | rw-rr |
| T000011.zip              | Jun 20 2009   | 740    | rw-rr |
| T000090.zip              | Jun 20 2009   | 1106   | rw-rr |
| T000091.zip              | Jun 20 2009   | 1541   | rw-rr |
| T000146.zip              | Jun 20 2009   | 10196  | rw-rr |
| T000220.zip              | Jun 20 2009   | 32993  | rw-rr |
| T000223.zip              | Jun 20 2009   | 1373   | rw-rr |
| T000228.zip              | Jun 20 2009   | 48598  | rw-rr |
| T000229.zip              | Jun 20 2009   | 1019   | rw-rr |
| T000233.zip              | Jun 20 2009   | 1195   | rw-rr |
| T000234.zip              | Jun 20 2009   | 13010  | rw-rr |
| T000239.zip              | Jun 20 2009   | 1219   | rw-rr |
|                          |               |        |       |
|                          |               |        |       |
|                          |               |        |       |
|                          |               |        |       |
|                          |               |        |       |
|                          |               |        |       |
|                          |               |        |       |

Der archivierte Test kann als Vorlage für die Wiederherstellung nach versehentlicher Löschung verwendet werden. Desweiteren kann es auch zum Austausch mit anderen Bildungseinrichtungen dienen, die den Test auf dem eigenen Server haben möchten.

Das Leserecht auf den Archivordner muss stark eingeschränkt sein, dass er nicht mit einem Browser oder Webdownloader abgegrast werden kann.

#### 16. Inhalte nach dem Hochladen online nachbearbeitet ?

Bei einem frisch hochgeladenen Test fehlt der Haken. Wenn mit den Online-Tools eine nachträgliche Bearbeitung stattfindet, wird der Haken

| Sonstiges                                            |  |
|------------------------------------------------------|--|
| Test freigeschaltet ?                                |  |
| HTML-Test ?                                          |  |
| Test im Archiv ?                                     |  |
| ☑ Inhalte nach dem Hochladen online nachbearbeitet ? |  |
| 1                                                    |  |

gesetzt, auch wenn Sie nur einen kleinen Tippfehler verbessert haben sollten. Der Haken symbolisiert, dass sich der Test nun vom damaligen Original beim Hochladen unterscheidet. Dieser Test hier wurde ebenfalls archiviert und das Archiv unterscheidet sich nun ebenfalls vom Original-Test.

Also folgt hier:

- a) Änderungen in Textdatei/Exceltabelle/Accessdatenbank ebenfalls vornehmen
- b) Archiv neu erstellen und vom Admin hochladen (lassen)

#### 17. Zeit

Die Anzahl ist in ganzzahlig in Minuten einzugeben. Der kleinste Eintrag 0 bedeutet, dass keine zeitliche Begrenzung existiert. Der

| Testdauer und Zeitzählung (13 Fragen) |        |                              |  |  |  |  |
|---------------------------------------|--------|------------------------------|--|--|--|--|
| Zeit:                                 | 10     | Min. (0=ohne Zeitbegrenzung) |  |  |  |  |
| Teilnehmer mit Zeitanzeige            |        |                              |  |  |  |  |
| Zeit als Countdown                    |        |                              |  |  |  |  |
| Пте                                   | ilnehm | er muss Zeitlimit einhalten  |  |  |  |  |

maximale Eintrag ist der Wert 99. Bitte selbst drauf achten, dass nur Ziffern eingegeben werden, das Programm kümmert sich nicht drum.

Zur Orientierung steht die Fragenanzahl dabei.

Zeit als Countdown

#### 18. I Teilnehmer mit Zeitanzeige

☑ Zeit als Countdown

Vier sinnvolle Szenarien sind nachfolgend abgebildet. Bitte achten Sie als Tutor selbst auf die Sinnhaftigkeit der Einstellungen.

#### Szenario 1: Ohne Zeitlimit

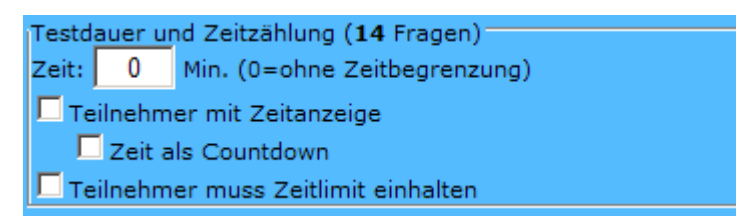

Bei einer 0 erfolgt während der Arbeit am Test niemals irgendeine Zeitanzeige.

| Erste 🗧 1/14 🏓 Letzte Zur Tes | tauswahl Tipps: | Kontrollieren Lösung | Test beenden        | Gehezu 1 💌 |
|-------------------------------|-----------------|----------------------|---------------------|------------|
|                               |                 |                      |                     |            |
| Nenne                         | n Sie die Ha    | auptstädte folgende  | er <b>alter</b> Bun | desländer! |

#### Szenario 2: Mit Zeitlimit, Zeitanzeige erst nach Überschreitung

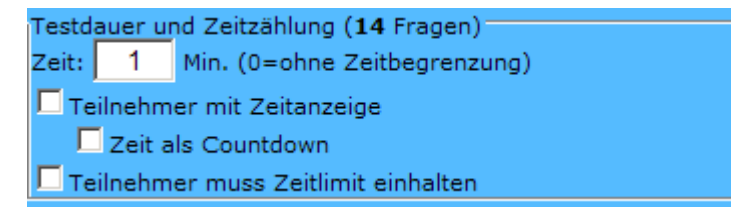

Ansicht vor Limit-Überschreitung: mitlaufende Zeit wird nicht angezeigt

| Erste     | ← 1/14 → | Letzte | Zur Testauswahl | Tipps: | Kontrollieren | Lösung                  | Test beenden | Gehezu | 1 💌 |
|-----------|----------|--------|-----------------|--------|---------------|-------------------------|--------------|--------|-----|
| Zeitlimit |          |        |                 |        |               |                         |              |        |     |
|           |          |        |                 |        |               | <b>C</b> - <b>I I</b> - |              |        |     |

Ansicht nach Limit-Überschreitung

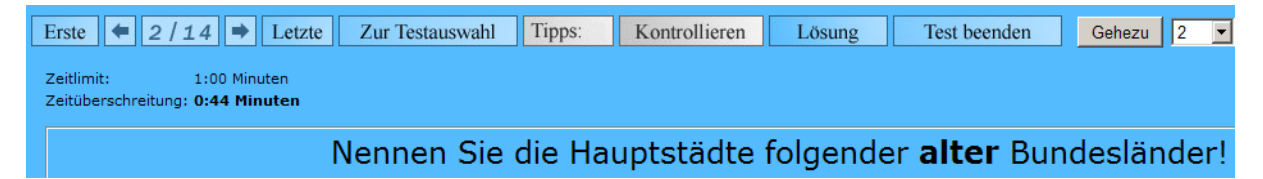

Zeit als Countdown

#### Szenario 3: Mit Zeitlimit, Zeit wird vorwärts gezählt

| Testdauer und Zeitzählung (14 Fragen) |   |                              |  |  |  |  |
|---------------------------------------|---|------------------------------|--|--|--|--|
| Zeit:                                 | 1 | Min. (0=ohne Zeitbegrenzung) |  |  |  |  |
| Teilnehmer mit Zeitanzeige            |   |                              |  |  |  |  |
| Zeit als Countdown                    |   |                              |  |  |  |  |
| 🗖 Teilnehmer muss Zeitlimit einhalten |   |                              |  |  |  |  |

Ansicht vor Limit-Überschreitung: vergangene Zeit

| Erste 🗢 2/14 🗭 Letzte                                     | Zur Testauswahl | Tipps: | Kontrollieren | Lösung   | Test beenden        | Gehezu  | 2 💌  |
|-----------------------------------------------------------|-----------------|--------|---------------|----------|---------------------|---------|------|
| Zeitlimit: 1:00 Minuten<br>Vergangen: <b>0:24 Minuten</b> |                 |        |               |          |                     |         |      |
|                                                           | Nennen Sie      | die Ha | untstädte     | folgende | er <b>alter</b> Bur | ndeslär | derl |

#### Ansicht nach Limit-Überschreitung

| Erste 🗢 3/14 🗭 Letzte                                              | Zur Testauswahl | Tipps: | Kontrollieren | Lösung   | Test beenden        | Gehezu 3 💌  |
|--------------------------------------------------------------------|-----------------|--------|---------------|----------|---------------------|-------------|
| Zeitlimit: 1:00 Minuten<br>Zeitüberschreitung: <b>0:03 Minuten</b> |                 |        |               |          |                     |             |
|                                                                    | Nennen Sie      | die Ha | uptstädte     | folgende | er <b>alter</b> Bur | ndesländer! |

#### Szenario 4: Mit Zeitlimit, Zeit wird rückwärts gezählt

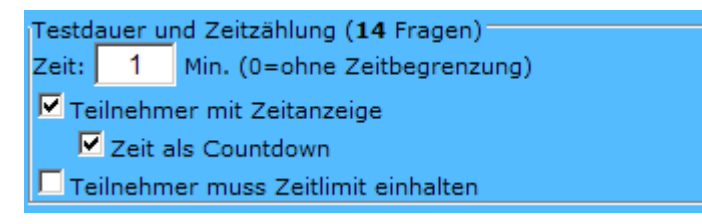

Ansicht vor Limit-Überschreitung: Restzeit

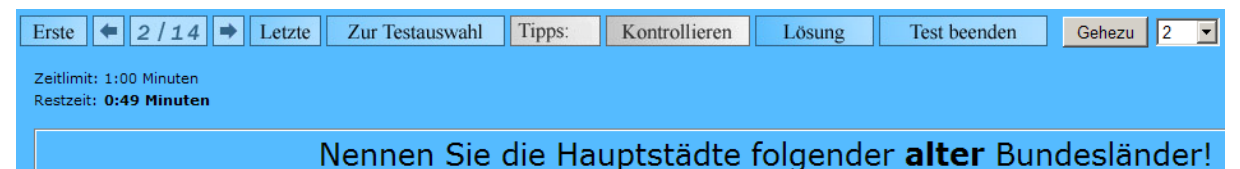

Ansicht nach Limit-Überschreitung

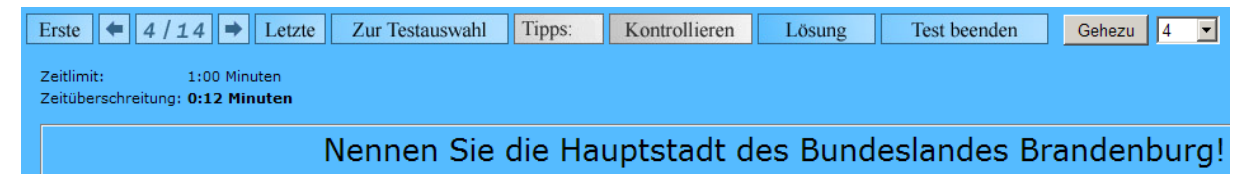

#### 19. I Teilnehmer muss Zeitlimit einhalten

Nach Ablauf des Zeitlimits wird dann beim versuchten Wechsel in eine andere Aufgabe automatisch abgegeben. Bitte achten Sie als Tutor selbst auf die Sinnhaftigkeit der Einstellungen.

Das hier ist fies. Bitte den Teilnehmer über die Frist informieren, falls zu erwarten ist, dass die Übersichts-Tabelle zum Test-Start nicht ordentlich gelesen wird **Der Teilnehmer m**  Testdauer und Zeitzählung (13 Fragen) Zeit: 10 Min. (0=ohne Zeitbegrenzung) Teilnehmer mit Zeitanzeige Zeit als Countdown Teilnehmer muss Zeitlimit einhalten

gelesen wird. Der Teilnehmer muss selbst auf die Uhr schauen.

Das ist netter, der Teilnehmer sieht bei jedem Aufgabenwechsel, wieviel Zeit insgesamt zur Verfügung steht und wieviel Zeit schon vergangen

| Testd                               | Testdauer und Zeitzählung (13 Fragen) |                              |  |  |  |  |  |
|-------------------------------------|---------------------------------------|------------------------------|--|--|--|--|--|
| Zeit:                               | 10                                    | Min. (0=ohne Zeitbegrenzung) |  |  |  |  |  |
| Teilnehmer mit Zeitanzeige          |                                       |                              |  |  |  |  |  |
| Zeit als Countdown                  |                                       |                              |  |  |  |  |  |
| Teilnehmer muss Zeitlimit einhalten |                                       |                              |  |  |  |  |  |
|                                     |                                       |                              |  |  |  |  |  |

ist. Die noch verbleibende Zeit muss sich der Teilnehmer selbst ausrechnen.

Das verursacht evtl. Panik, der Teilnehmer sieht bei jedem Aufgabenwechsel, wieviel Zeit insgesamt zur Verfügung steht und wieviel Zeit noch übrig

| estdauer und Zeitzählung (13 Fragen) |    |                              |  |  |
|--------------------------------------|----|------------------------------|--|--|
| eit:                                 | 10 | Min. (0=ohne Zeitbegrenzung) |  |  |
| Teilnehmer mit Zeitanzeige           |    |                              |  |  |
| Zeit als Countdown                   |    |                              |  |  |
| Teilnehmer muss Zeitlimit einhalten  |    |                              |  |  |

ist. Und dieser Countdown macht manche nervös.

Derzeit kann diese Einstellung aber noch umgangen werden: man klickt sich sofort nach Testbeginn vom Anfang durch jede Aufgabe bis zum Ende, kehrt über das Browser-Zurück an den Anfang zurück, beginnt und navigiert nur noch mit den Browser-Buttons. Ein Schutz davor ist derzeit noch in Arbeit.

#### 20. Begrüßungstext

Hier kann so gut wie alles stehen. Hier ist es ein Youtube-Video als Vorspann für einen Chemie-Test. Danach ein (hier nicht mehr zu sehender) Text, der vor dem Nachmachen warnt.

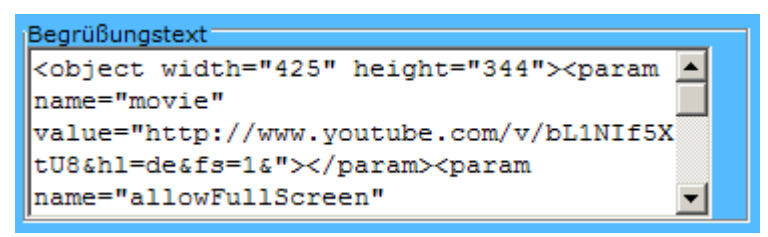

Das Ergebnis wird im Test-Vorspann oberhalb der Tabelle angezeigt.

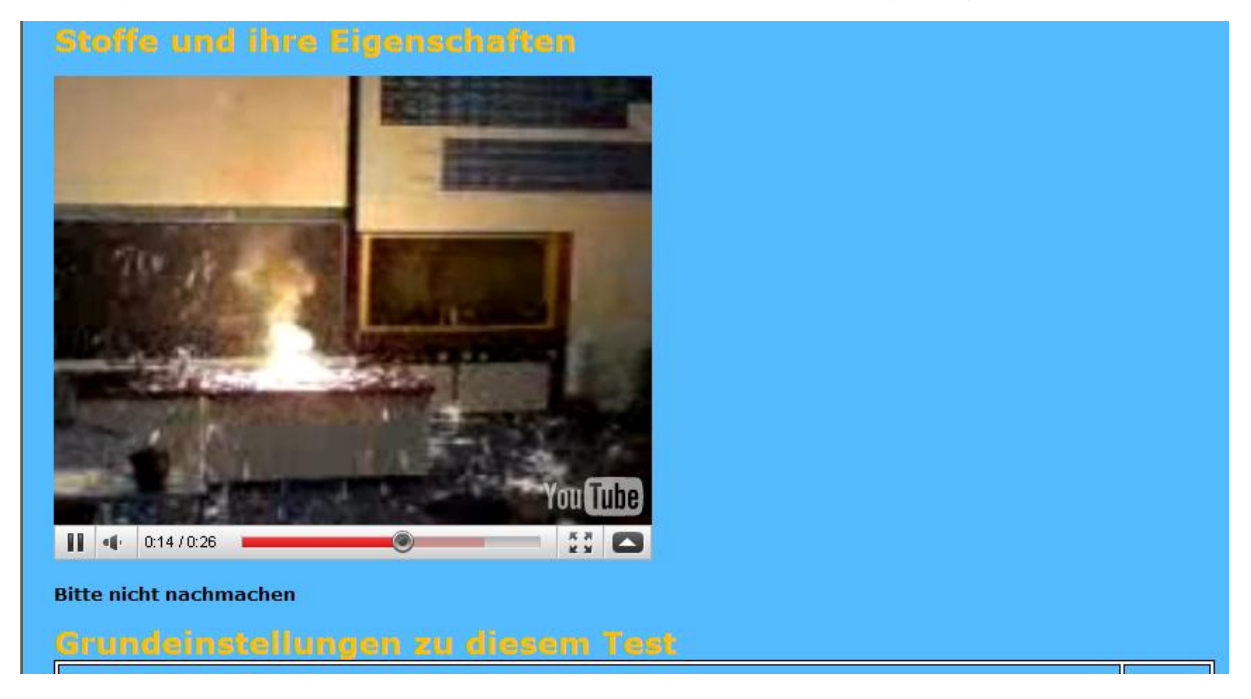

### 21. Medien-Upload

Hiermit können Dateien, die im Test verwendet werden, hochgeladen und gelöscht werden. Umbenennen geht nicht.

| Medien-Upload    |  |             |  |  |  |
|------------------|--|-------------|--|--|--|
| frage10.jpg      |  |             |  |  |  |
| frage11.jpg      |  |             |  |  |  |
| Datei loeschen   |  |             |  |  |  |
| Datei hochladen: |  |             |  |  |  |
|                  |  | Durchsuchen |  |  |  |
| senden           |  |             |  |  |  |

Die Dateinamen dürfen nur aus Kleinbuchstaben oder Ziffern bestehen und müssen genau einen Punkt enthalten. Das Vorhandensein der in der Datenbank angegebenen Dateien wird geprüft. Der Name nicht existierender Dateien wird im Test dann als unverlinkter Text dargestellt.

Dateien des Typs \*.jpg \*.gif und \*.png werden skaliert angezeigt (Frage+Tipp auf 200\*100, Antworten auf 200\*50). Die Proportionen bleiben dabei erhalten.

Dateien anderen Typs werden verlinkt.

Möchte man im Test ein Bild unskaliert oder in einer bestimmten Größe dargestellt haben, dann muss HTML sprechen. Dazu benötigen Sie die interne laufende Nummer des Tests. Laden Sie dazu die Datei hoch und halten Sie die Maus über den Link – in der Statuszeile steht unten links die Testnummer.

Beispiel: Interne Testnummer=5 und Dateiname=24b.jpg

<img src=./medien/T000005/24b.jpg>

Möchte man als Platzverschwender eine hochgeladene bmp-Datei direkt dargestellt bekommen, dann bitte

<img src=./medien/T000005/24c.bmp width=100 height=50>

Solche Dateien können mit MS-Paint verlustlos ins png-Format komprimiert werden – schade um den bmp-Speicherplatz.

Da die Texte zwei Punkte enthalten, ist es für Mucho kein Dateiname und es wird nicht skaliert.